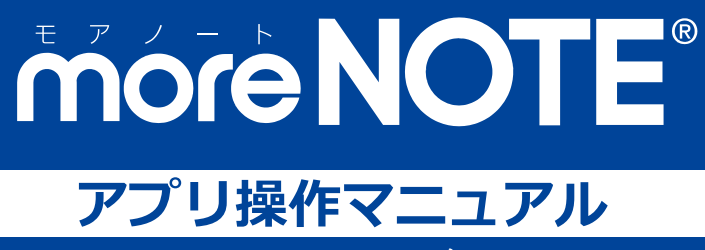

# Windows 8 編

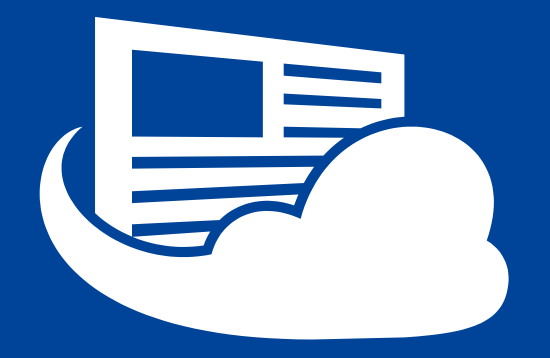

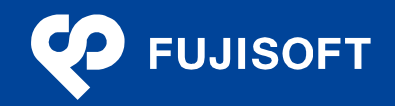

# 商標について

- moreNOTE は富士ソフトの登録商標です。
- iPhone、iPad は、Apple Inc.の商標です。
- Wi-Fi は、Wi-Fi Alliance の登録商標です。
- WiMAX は、WiMAX Forum の商標または登録商標です。
- LTE は、欧州電気通信標準協会の商標または登録商標です。
- Windows の正式名称は Microsoft Windows Operating System です。
- Windows 8、Windows 7、Windows Vista は、米国 Microsoft Corporation.の商品名称です。
- Windows、Microsoft Office、PowerPoint、Microsoft Excel、Windows Vista は米国 Microsoft Corporation.
   の米国およびその他の国における商標または登録商標です。
- Adobe PDF は、米国 Adobe Systems Incorporated の米国およびその他の国における商標または登録商標です。
- その他の記載されている会社名、製品名は各社の商標または登録商標です。

なお、本マニュアルでは、以下のように省略することがあります。

| Microsoft Windows 8     | $\rightarrow$ | Windows 8     |
|-------------------------|---------------|---------------|
| Microsoft Windows 7     | $\rightarrow$ | Windows 7     |
| Microsoft Windows Vista | $\rightarrow$ | Windows Vista |
| Microsoft Office        | $\rightarrow$ | Office        |
| Adobe PDF               | $\rightarrow$ | PDF           |

## 著作権について

Foxit PDF SDK Copyright © 2013 Foxit Corporation www.foxitsoftware.com, All rights reserved

## 注意事項

- 本マニュアルでは、Windows 8端末の操作方法や機能を理解されていることを前提として説明しています。
   本マニュアルに記載されていないことについては、Microsoft が提供しているユーザーズガイドなどをご覧ください。
- 本マニュアルが対象にしている moreNOTE は、Ver. 3.0 以降のバージョンです。Ver. 2.0 をお使いの場合は、 対応しているマニュアルをご覧ください。

### moreNOTE のマニュアル構成

moreNOTEのマニュアルは、以下の5冊で構成されています。

| マニュアル名                                     | 内容                                                                                         |
|--------------------------------------------|--------------------------------------------------------------------------------------------|
| moreNOTE マネージャー操作マニュアル<br>(moreNOTE 管理者編)  | moreNOTE 管理者向けに、PC から「moreNOTE マネージャー」にロ<br>グインして、ユーザー、コンテンツ、ログ、端末を管理するための方<br>法が記載されています。 |
| moreNOTE マネージャー操作マニュアル<br>(moreNOTE ユーザー編) | moreNOTE ユーザー向けに、PC から「moreNOTE マネージャー」に<br>ログインして、コンテンツを管理するための方法が記載されていま<br>す。           |
| moreNOTE シューター操作マニュアル                      | 「moreNOTE シューター」を利用して、PC 上のファイルを moreNOTE<br>マネージャーにアップロードするための方法が記載されています。                |
| moreNOTE アプリ操作マニュアル<br>(iOS 編)             | 「moreNOTE アプリ」を利用して、iPad、iPad mini、iPhone などの iOS<br>端末でコンテンツを閲覧するための方法が記載されています。          |
| moreNOTE アプリ操作マニュアル<br>(Windows 8 編)       | 「moreNOTE アプリ」を利用して、Windows 8 端末でコンテンツを閲<br>覧するための方法が記載されています( <b>本マニュアル</b> )。            |

#### このマニュアルのみかた

このマニュアルで使用しているアイコンや記号には、以下の意味があります。

|       | 特に重要な情報を記載しています。                      |
|-------|---------------------------------------|
|       | 本文や手順に対する補足的な情報を記載しています。              |
| point | 操作を進めるうえで役に立つアドバイスなどの追加情報を記載しています。    |
|       | マニュアルのほかのページやほかのマニュアルなどの参照情報を記載しています。 |

## 目次

|                       | 注意   | 事項2                                                                                                    |
|-----------------------|------|----------------------------------------------------------------------------------------------------|
|                       | more | eNOTEのマニュアル構成                                                                                                    |
|                       | この   | マニュアルのみかた                                                                                                    |
|                       |      |                                                                                                    |
| 1章                    | はじ   | めに6                                                                                                    |
|                       | 1-1  | moreNOTEとは6                                                                                                    |
|                       | 1-2  | moreNOTE でできること7                                                                                                    |
|                       | 1-3  | ユーザーの種類                                                                                                    |
|                       | 1-4  | お使いになる前に9                                                                                                    |
|                       |      | ■ moreNOTE アプリの利用環境9                                                                                                    |
|                       |      | ■ 閲覧できるコンテンツの種類10                                                                                                    |
|                       |      | <ul> <li>moreNOTEで使用する用語10</li> </ul>                                                                                     |
|                       |      | ■ Windows 8 端木の探作11                                                                                                    |
| 2音                    | mor  | ·eNOTE のセットアップ 12                                                                                                    |
| <b>~</b> <del>+</del> |      |                                                                                                    |
|                       | 2-1  | moreNOTE $\mathcal{E}$ $\mathcal{I} \mathcal{I} \mathcal{I} \mathcal{I} \mathcal{I} \mathcal{I} \mathcal{I} \mathcal{I} $ |
|                       | 2-2  | 初期設定をする 14                                                                                                    |
| 3章                    | mor  | reNOTEの基本操作16                                                                                                    |
|                       | 3-1  | moreNOTE にログインする                                                                                                    |
|                       | 3-2  | 基本的な画面の構成18                                                                                                    |
|                       |      | ■ ホーム画面                                                                                                    |
|                       |      | ■ チャーム                                                                                                    |
|                       |      | ■ アプリバー19                                                                                                    |
|                       | 3-3  | パスワードを変更する 20                                                                                                    |
|                       | 3-4  | moreNOTE からログアウトする 22                                                                                                    |
|                       |      |                                                                                                    |
| 4章                    | フォ   | ルダー/コンテンツの表示操作23                                                                                                    |
|                       | 4-1  | フォルダー一覧を表示する                                                                                                    |
|                       | 4-2  | 下の階層のフォルダーを表示する 24                                                                                                    |
|                       | 4-3  | フォルダーとコンテンツのアイコン                                                                                                    |
|                       |      | ■ フォルダーの種類                                                                                                    |

商標について......2

| )#                |
|-------------------|
| $\square$         |
|                   |
|                   |
| Щ.                |
| <u> </u>          |
|                   |
|                   |
|                   |
| $\mathbf{\nabla}$ |
|                   |
|                   |
|                   |
| 9                 |
| ア                 |
| <u> </u>          |
| フ                 |
| 11                |
| · ː ː             |
| 操                 |
|                   |
| 111               |
|                   |
| <u> </u>          |
| _                 |
| 1                 |
| ア                 |
| ίL.               |
| アレ                |

| 4-4 | 表示を絞り込む |  |
|-----|---------|--|
|     |         |  |

| 5章       | コン                      | テンツの操作                           |
|----------|-------------------------|----------------------------------|
|          | 5-1                     | コンテンツを検索する                       |
|          | 5-2                     | コンテンツの詳細を表示する                    |
|          | 5-3                     | コンテンツを閲覧する                       |
|          | 5-4                     | PDF を操作する                        |
|          |                         | ■ 基本操作                           |
|          |                         | ■ ビューアーの構成                       |
|          |                         | ■ 手書き機能                          |
|          | 5-5                     | 動画を操作する                          |
|          |                         | ■ 動画プレイヤーの構成 37                  |
|          | 5-6                     | コンテンツを更新する                       |
|          |                         |                                  |
| 6章       | mor                     | reNOTEの活用                        |
|          | 6-1                     | 画面を共有する                          |
|          |                         | ■ ペアリングの概要 39                    |
|          |                         | ■ ペアリングの準備                       |
|          |                         | ■ ペアリング発表者の操作 41                 |
|          |                         |                                  |
|          |                         | <ul> <li>■ ペアリング参加者の操作</li></ul> |
|          |                         | <ul> <li>■ ペアリング参加者の操作</li></ul> |
| 7章       | 高度                      | <ul> <li>ペアリング参加者の操作</li></ul>   |
| 7章       | 高度<br>7-1               | <ul> <li>ペアリング参加者の操作</li></ul>   |
| 7章       | 高度<br>7-1<br>7-2        | <ul> <li>ペアリング参加者の操作</li></ul>   |
| 7章       | 高度<br>7-1<br>7-2<br>7-3 | <ul> <li>ペアリング参加者の操作</li></ul>   |
| 7章       | 高度<br>7-1<br>7-2<br>7-3 | <ul> <li>ペアリング参加者の操作</li></ul>   |
| 7章<br>8章 | 高度<br>7-1<br>7-2<br>7-3 | <ul> <li>ペアリング参加者の操作</li></ul>   |

| 付録 |     |              | 59 |
|----|-----|--------------|----|
|    | 付録A | アプリのセキュリティ仕様 | 59 |

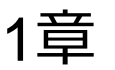

# はじめに

この章では、moreNOTEの概要および moreNOTE を使用するために必要な情報について説明します。

## 1-1 moreNOTEとは

moreNOTE は、ドキュメントファイル、動画、画像などのコンテンツを、 Windows 8 端末で簡単に共有できるサービスです。

moreNOTE マネージャーにアップロードされたコンテンツは、moreNOTE アプリを使って、必要なときに、必要なひとが、安全に閲覧することができます。

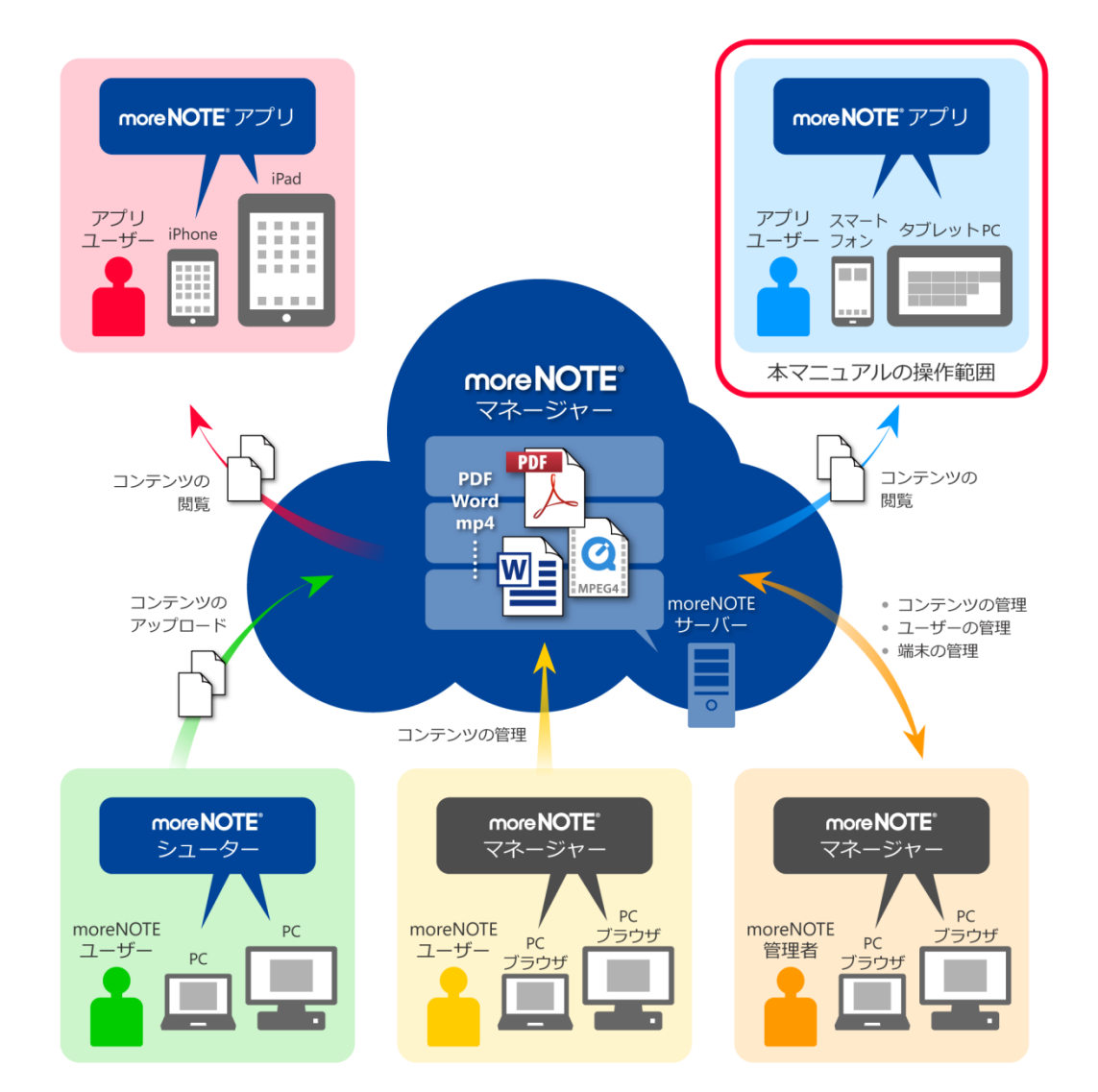

# 1-2 moreNOTEでできること

moreNOTE アプリでは、以下の操作が可能です。

• コンテンツの閲覧

PDF や Microsoft Office で作成されたファイルのほかに、HTML、動画などのさまざまな種類のコンテンツを閲覧することができます。 ペンツールで手書きのコメントを追加したりする便利な機能があります。

手書き機能は、コンテンツの種類によって利用できるものとできな いものがあります。

- ▶ 対応しているファイルについては、『<u>1-2 moreNOTE でできること</u>』の
   『■閲覧できるコンテンツの種類』を参照してください。
- ▶ 手書き機能については、『<u>5-4 PDF を操作する</u>』の『<u>■手書き機能</u>』を 参照してください。
- コンテンツの検索
  - コンテンツ名を指定することで、目的のコンテンツを探すことができます。
     ► コンテンツの検索方法については、『5-1 コンテンツを検索する』を参照してください。
- 外部アプリ連携
   外部アプリとの連携が許可されているコンテンツを、端末上にインストールされているほかのアプリで表示することができます。
  - ▶ 外部アプリでコンテンツを表示する方法については、『<u>7-3</u> 外部アプリ と連携する』を参照してください。
- 画面の共有

ペアリング機能を利用すると、ある1台の端末の画面上に表示されている コンテンツを、複数のユーザーがそれぞれの端末で閲覧することができる ようになります。これによって、たとえば、発表者が PDF ファイルにペン ツールでコメントを書きながらプレゼンテーションするといった使いかた ができます。

ペアリングで画面を共有する方法については、『6-1 画面を共有する』
 を参照してください。

## 1-3 ユーザーの種類

moreNOTE には、3 種類のユーザーが存在します。ユーザーの種類によってできる操作が異なります。

- アプリユーザー
   moreNOTE アプリのみを利用するユーザーです。
- moreNOTE ユーザー
   moreNOTE シューターを利用したコンテンツのアップロード、moreNOTE
   マネージャーを利用したコンテンツの管理をできるユーザーです。
- moreNOTE 管理者
   moreNOTE の全体を管理するユーザーです。コンテンツの管理に加えて、
   moreNOTE のユーザー/グループやログを管理します。

# 1-4 お使いになる前に

moreNOTE アプリを使用するために必要な機器やソフトウェア、moreNOTE に対応しているコンテンツなどについて説明します。また、moreNOTE アプリ で使用する用語についてまとめています。

マニュアルを読み進める上でわからないことがあった場合は、この節に記載されている情報を参照してください。

#### moreNOTEアプリの利用環境

moreNOTE アプリをインストールして利用するには、以下の環境を準備する必要があります。

#### 端末

| OS  | Windows 8 以上、Windows RT |
|-----|-------------------------|
| モデル | Windows 8 端末            |

#### ネットワーク環境

| Wi-Fi 環境    | Windows 8 端末でアクセスできる Wi-Fi アクセスポ<br>イント                                  |
|-------------|--------------------------------------------------------------------------|
| モバイルデータ通信環境 | 3G/LTE データ通信対応の SIM カードを搭載してい<br>る Windows 8 端末、または WiMAX によるデータ通<br>信環境 |

#### ネットワーク環境として、上記の Wi-Fi 環境またはモバイルデータ通信 環境のいずれかが必要となります。

#### その他

| moreNOTE アカウント         | moreNOTE 管理者から発行されたユーザー名とパ<br>スワード                                      |
|------------------------|-------------------------------------------------------------------------|
| moreNOTE アプリ設定用<br>URL | moreNOTE 管理者から通知されたアプリ設定に必要なサーバーの URL                                   |
| Microsoft アカウント        | Windows ストアにアクセスするために必要な ID<br>Microsoft アカウントが不明な場合は、管理<br>者に確認してください。 |

#### ■ 閲覧できるコンテンツの種類

moreNOTE アプリで閲覧できるコンテンツには、以下の種類があります。

| 種類   | フォーマット                 | 拡張子                                                                            |
|------|------------------------|--------------------------------------------------------------------------------|
| PDF  | PDF ファイル <sup>※1</sup> | .pdf                                                                           |
| テキスト | Unicode のテキストファイル      | .txt                                                                           |
| HTML | Web ページ                | .htm、.html                                                                     |
| 画像   | -                      | .jpg、.jpeg、.tif、.png、.tiff、.bmp                                                |
| 動画   | -                      | .wmv <sup>%2</sup> 、.m4v <sup>%3</sup> 、.mp4 <sup>%3</sup> 、.mov <sup>%3</sup> |
| 音声   | -                      | .aac(.m4a)、.wma                                                                |

※1 パスワードが設定されているファイルは閲覧できません。

※2 Windows RT をお使いの場合は閲覧できません。これは外部アプリ連携の機能を利用する場合も含みます。

※3 コンテンツが暗号化されている場合は閲覧できません。

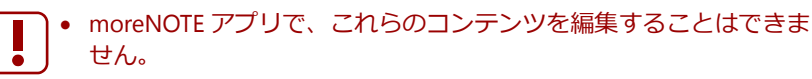

ファイル名に Windows の禁則文字が使われている場合は閲覧できません。禁則文字は以下の記号です。
 / : ? \* < > |

暗号化された 300MB 以上(PDF の場合は 150MB 以上)のファイルは 閲覧できません。

#### moreNOTEで使用する用語

moreNOTE アプリの操作で使用する基本的な用語について説明します。

- moreNOTE マネージャー
   Windows 8 端末にインストールされている moreNOTE アプリに、コンテン ツを配信するためのシステムです。
- moreNOTE アプリ
  iPad、iPad mini、iPhone などの iOS 端末、および Windows 8 端末にインス
  トールしてコンテンツを閲覧するためのソフトウェアです。
- 端末 moreNOTE アプリがインストールされている Windows 8 端末、iPad、iPad mini、iPhone、iOS 端末などのハードウェアのことです。
- サーバー moreNOTEのコンテンツが保存されている PCのことです。
- ログイン moreNOTEでコンテンツをダウンロードするために必要な、サーバーへの 接続操作のことです。ログインには、moreNOTE管理者から発行されたユー ザー名とパスワードが必要です。
- オンライン/オフライン サーバーとの接続状態のことです。サーバーに接続されている状態のこと をオンライン、接続されていない状態のことをオフラインと呼びます。

- フォルダー
   moreNOTEでコンテンツを分類・整理するための保存場所のことです。
   moreNOTEでは、3 階層のフォルダー構成を利用可能です。
- コンテンツ
   moreNOTE アプリで閲覧可能な PDF、画像、動画などのファイルのことです。

#### ■ Windows 8端末の操作

moreNOTE アプリのタッチスクリーンでは、複数の指を使ってさまざまな操作をします。この操作のことを、タッチジェスチャーやタッチ操作と呼びます。

| タッチ操作         | 操作の方法                          |
|---------------|--------------------------------|
| タップ           | 画面に指で短く 1 回タッチします。マウスのクリックに相当し |
|               | ます。                            |
| ダブルタップ        | 画面に指ですばやく 2 回タッチします。マウスのダブルクリッ |
|               | クに相当します。                       |
| スワイプ          | 画面に指で触れた状態で指を滑らせます。            |
| スワイプによる選択     | 画面がスクロールしない方向にアイコンを短くスライドさせま   |
|               | <b>ब</b> .                     |
| ピンチ           | 2本の指をそれぞれスワイプさせて近づけます。         |
| ストレッチ         | 2本の指をそれぞれスワイプさせて遠ざけます。         |
| スライドによるスクロール  | 画面に指で触れた状態で横方向に指を滑らせて画面をスクロー   |
|               | ルさせます。                         |
| 右端からスワイプ      | 画面の右端から画面内側に向かってスワイプします。画面の右   |
|               | 端にチャームを表示させる操作です。              |
| 上端または下端からスワイプ | 画面の上端または下端から画面の内側に向かってスワイプしま   |
|               | す。画面の上下端にアプリバーを表示させる操作です。      |

moreNOTE アプリで用いるタッチ操作は、以下のとおりです。

# 2章

# moreNOTEのセットアップ

この章では、Windows 8 端末に moreNOTE アプリをインストールし、 moreNOTE マネージャーへ接続するための設定方法について説明します。

# 2-1 moreNOTEをインストールする

ここでは、Windows ストアから moreNOTE アプリをインストールする手順に ついて説明します。

- Wi-Fi でネットワークに接続できることを確認してください。
- Windows 8 端末の充電が十分かどうかを確認してください。
  - インストールは、Windows にログオンするユーザーアカウントごと に行ってください。
- 1. スタート画面で [ストア] アイコンをタップします。

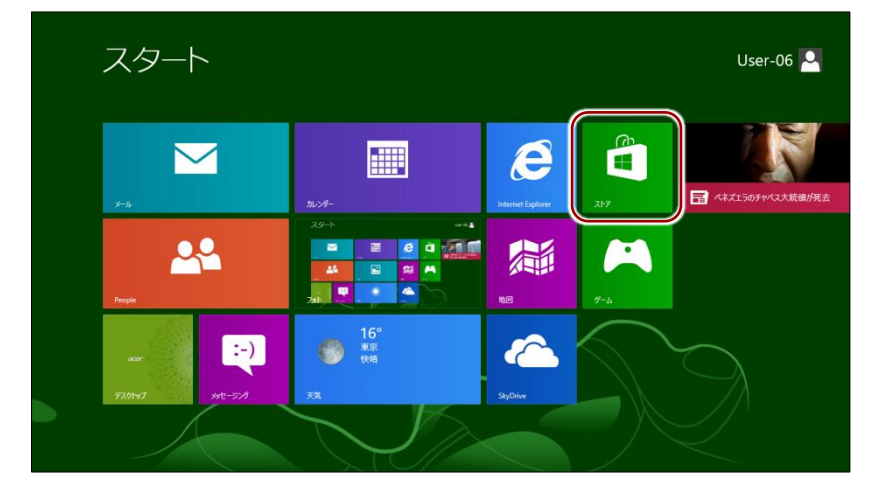

Windows ストアが起動します。

2. チャームで [検索] アイコンをタップします。

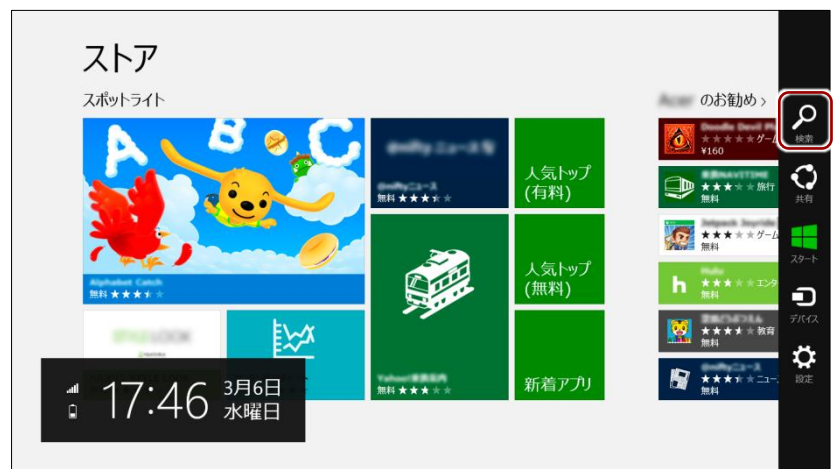

検索チャームが表示されます。

3. 検索フィールドに「morenote」と入力して検索します。

| <b>ストア</b><br><sub>スポットライト</sub> |               | 検索<br>217<br>morenoted × P |
|----------------------------------|---------------|----------------------------|
|                                  | 人気トップ<br>(有料) | matenate<br>               |
|                                  | 人気トップ<br>(無料) | アイル<br>moreNOTE            |
|                                  | 新着アプリ         | Emp Evemote                |
|                                  |               | People                     |

検索結果に、moreNOTE が表示されます。

- **4.** [moreNOTE] アイコンをタップします。 moreNOTE のインストール画面が表示されます。
- 5. [インストール] をタップします。
  - 認証ダイアログが表示されたら、Microsoft アカウントのパス ワードを入力して、[OK]をタップします
    - Microsoft アカウントが不明な場合は、管理者に確認してください。

インストールが開始されます。

インストールが終了すると、「moreNOTE がインストールされました。」 が表示されます。

以上で moreNOTE アプリのインストールは完了です。次の初期設定に進んで ください。

# 2-2 初期設定をする

moreNOTE アプリを最初に起動したときの設定について説明します。

- またで開始する前に、接続するサーバーの情報と位置情報の設定について、
  moreNOTE 管理者に確認してください。
- **1.** スタート画面の [moreNOTE] アイコンをタップします。

| ス                                                 | タート                | User-06                                                                     |  |
|---------------------------------------------------|--------------------|-----------------------------------------------------------------------------|--|
| <u>今日の人気</u><br>次はアデマ<br>新法王法衣<br>丸駅21 脱税<br>Bing | キーワード              | MSNE#::1-7:-36:1738 [2:0:1:3W]           B C BA##13-/C (JRdB) ]           T |  |
| Г <mark>О</mark>                                  | 6                  |                                                                             |  |
| <b>0</b><br>1978                                  | <u>ومی المراجع</u> | TOPIX<br>100322 + 148% (+1480)<br>2013/03/06 1560 (51                       |  |
|                                                   |                    |                                                                             |  |

moreNOTE アプリが起動します。

#### (**○○i∩t**) 位置情報サービスの利用について

moreNOTE アプリをはじめて起動したときに、位置情報の利用許可を求めるメッセージが表示されることがあります。

moreNOTE では、操作をしたときのログとして、端末の位置情報を記録することができます。位置情報サービスを利用するかどうかについては、moreNOTE 管理者の指示に従ってください。

[OK] をタップすると、位置情報サービスがオンになります。位置情報サービスのオン/オフは、 設定チャームの「アクセス許可」で設定しなおすこともできます。

位置情報サービスは、端末によっては使用できない場合があります。

2. ユーザー名、パスワードを入力し、[ログイン] をタップします。

| ログイン<br>ュー <u>ザーネ</u> |    |
|-----------------------|----|
|                       | 10 |
|                       |    |
|                       |    |

サーバー設定を促すメッセージが表示され、設定チャームが表示されま す。

3. [オプション] をタップします。

| ログイン<br>ユーザー名<br>egyo ×<br>パスワード<br>Methel-バーが設定社の後です。オシロンをかがして、解練<br>サーバーを入力してのたい、 | <ul> <li>設定</li> <li>moreNOTE</li> <li>現行第二シリンド株式会社</li> <li>オプラルン</li> <li>オプラルンへルブ</li> <li>利用規約</li> <li>ブライバシー・ポリシー</li> <li>このアカについて</li> <li>アウセス計可</li> </ul> |
|-------------------------------------------------------------------------------------|----------------------------------------------------------------------------------------------------|
|                                                                                     | ・4 97374<br>PENNANA<br>ASIA234-<br>・<br>・<br>まの<br>単型<br>本の本一下<br>PC 設定の変更                                                                                           |

「オプション」画面が表示されます。

**4.** moreNOTE アプリ設定用 URL を入力し、「オプション」画面以外の部分 をタップして設定画面を閉じます。

| نوتر <i>ا</i> ر ال                                                                                                    |                              |
|----------------------------------------------------------------------------------------------------|------------------------------|
| <ul> <li>○ オプション</li> <li>こーザー名</li> <li>eigro</li> <li>パズフード</li> <li>1000</li> <li>10000</li> <li>10000</li> <li>10000</li> <li>10000</li></ul> | <u>mi/ X</u> )<br>H-00-C6-90 |

接続サーバーが設定され、ログイン画面に「お知らせ」が表示されます。

| ログイン                                                                         |  |
|------------------------------------------------------------------------------|--|
| ユーザー名                                                                        |  |
| eigyo                                                                        |  |
| パスワード                                                                        |  |
| •••••                                                                        |  |
| 接続先サーバーが設定されていません。接続先サーバーの設定作必要です。オプションを95プレて、接続<br>サーバーを入力しての注い。<br>        |  |
| ログイン                                                                         |  |
| お知らせ                                                                         |  |
| ■ノンサインス・弊者物理<br>下住日前で回転・ケデリンを実施します。<br>く年期のお客価ははご絵感をわかりしますがよろした熱熱もいたしま<br>す。 |  |
| 【シッチナンス目的<br>4月13日(土)AABCO→AABCO→FE)<br>1末篇単行死により持了時間が南後する可能性かご思います。         |  |
| 【影響動画】<br>メンチナンス中、moneNUTIEヤネージャー、シューター、アブリにオンラ<br>インでロブインTMに多かできません。        |  |
|                                                                              |  |
|                                                                              |  |

# 3章

# moreNOTEの基本操作

この章では、ログイン/ログアウトやパスワード変更などの moreNOTE アプリの基本操作 について説明します。また、moreNOTE アプリの操作の基本となるホーム画面や表示され るアイコンについても説明します。

# 3-1 moreNOTEにログインする

moreNOTE にログインする手順について説明します。

**1.** アプリの起動後に表示される[ログイン]画面で、ユーザー名とパスワードを入力し、[ログイン]をタップします。

| お知らせ                                                                           |
|--------------------------------------------------------------------------------|
| またカナウス・PR各種の<br>下日日前で回転・クサンスを実施数します。<br>く年時のお客様にはごと話的をわかりしますがよろしたお願いりたしま<br>す。 |
| 「シンテナンス日料」<br>4月19日(日本のの一本紙の以下定)<br>作業圏1分(2)により計算が時間が有後する可能性がございます。            |
| 【修養短回】<br>ンテナンスターmoneVOTEマネージャー、シューター、アプリにオンラ<br>インCDグインRCΦができません。             |
|                                                                                |
|                                                                                |

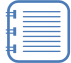

「お知らせ」には、moreNOTE サービスの障害情報やメンテナン ス情報などが表示されます。 ログインに成功すると、ホーム画面が表示されます。

| <b>【</b> 販促】01_会社案内(2) > <b>也</b>                                                                                                    | 「1111」(1111) 112 「製品カタログ(8) > 🖉                           | <b>-</b> (4 |
|----------------------------------------------------------------------------------------------------|-----------------------------------------------------------|-------------|
| statuteset                                                                                                    | moreNOTE5/90/<br>(A4).pet                                 | 1           |
| and a state of the state of the state of t | 1000年NGTE部品編<br>介ェmp4 2ースケース(近用)-pdf                      |             |
|                                                                                                    | לא ג'אר-ג'בער אין ג'אר ג'אר ג'אר ג'אר ג'אר ג'אר ג'אר ג'אר |             |
|                                                                                                    | <del>تر - 1/2 در در 1/2 می</del><br>۲۳۵-۲۶ م              |             |
|                                                                                                    | ●<br>                                                     |             |
|                                                                                                    |                                                           |             |

ログインしてから操作しないまま 30 分間が経過した場合、以下の画面が表示されます。継続して使用するには再度ログインする必要があります。

| <b>ログイン</b><br>ューザー名 | ロックしています |                    |
|----------------------|----------|--------------------|
| eigyo<br>パスワード       |          | <br> <br> <br>לעלט |
|                      |          |                    |

#### ● ログインに関する注意

てください。

以下の条件にあてはまる場合、安全のために「アプリ内のキャッシュ」がすべて削除されます。 「アプリ内のキャッシュ」には、ダウンロード済みのコンテンツが含まれます。

- •5回連続してログインに失敗した場合
- ▶ 詳細については、『付録 A アプリのセキュリティ仕様』を参照してください。

# 3-2 基本的な画面の構成

moreNOTE のホーム画面および操作の基本となるアイコンについて説明します。

#### ■ ホーム画面

ホーム画面の構成について説明します。

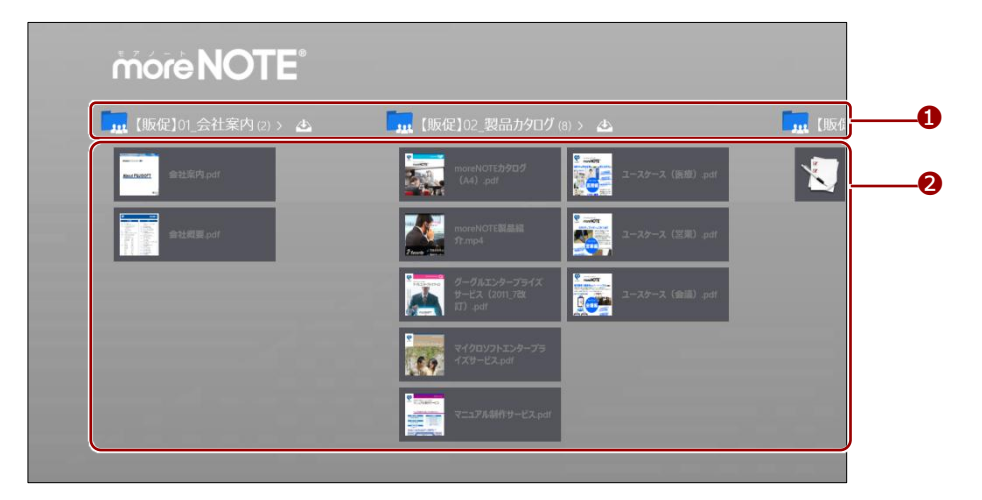

| No. | 名称              | 概要                                      |
|-----|-----------------|-----------------------------------------|
| 1   | フォルダー           | 閲覧できるフォルダーが表示されます。                      |
| 2   | コンテンツ/フォ<br>ルダー | フォルダー内のコンテンツおよび1つ下の階層のフォルダーが表示されま<br>す。 |
|     | 107             | 20                                      |

#### ■ チャーム

右端からスワイプしたときに表示されるチャームのアイコンについて説明します。

| □□□ 【販促】01_会社案内 (2) > 🛆                                                                                                    | 「【販促】02_製品カタログ (8) > 💩                                                                        |       |
|----------------------------------------------------------------------------------------------------|-----------------------------------------------------------------------------------------------|-------|
| and a second second sec | moreNOTEか9ログ<br>(A4).pdf ユースケース (第1部).pd                                                      |       |
| ····································                                                                                                    | noreNOTELEEE<br>ft.mpd                                                                        | 共有    |
|                                                                                                    | アーグルエンタープライズ     サービス (2011,78) アライズ     コースケース (金油) pr     コースケース (金油) pr     コースケース (金油) pr | 29-1  |
|                                                                                                    | マイクロソフトエンタープ5<br>イスリービスApril                                                                  |       |
| · 18:14 3月6日<br>水曜日                                                                                                    | 7=17/A4/19-EX.pdf                                                                             | HATE. |

| No. | 名称 | 概要                    |
|-----|----|-----------------------|
| 1   | 検索 | タップすると、検索チャームが表示されます。 |
| 2   | 設定 | タップすると、設定チャームが表示されます。 |

#### ■ アプリバー

上端または下端からスワイプしたときに表示されるアプリバーのアイコンに ついて説明します。

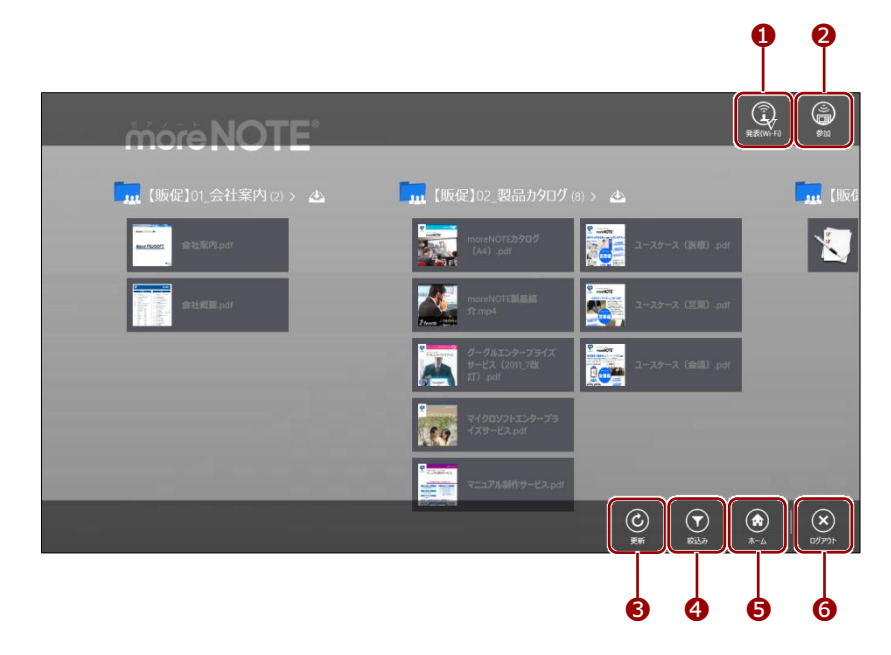

| No. | 名称        | 概要                                          |  |
|-----|-----------|---------------------------------------------|--|
| 0   | 発表(Wi-Fi) | ペアリングの発表者の設定を行います。                          |  |
| 2   | 参加        | ペアリングの参加者の設定を行います。                          |  |
| 8   | 更新        | フォルダー/コンテンツの情報を更新します。                       |  |
| 4   | 絞込み       | フォルダーやアイテムの種類で、表示されるフォルダーやコンテンツ<br>を絞り込みます。 |  |
| 6   | ホーム       | ホーム画面に戻ります。                                 |  |
| 6   | ログアウト     | moreNOTE からログアウトします。                        |  |

# 3-3 パスワードを変更する

moreNOTE にログインするためのパスワードを変更する手順について説明します。

 チャームの [設定] アイコンをタップして表示される設定チャームで、 [パスワード変更] をタップします。

| moreNOTE                     |                                                              | 設定<br>moreNOTE<br>発行者:高土ソフト株式会社                                                                                                    |
|------------------------------|--------------------------------------------------------------|----------------------------------------------------------------------------------------------------|
| 「 <u>」</u> 【版促】01_会社案内 (2) > | ・ しんのないので、またのないので、またので、ないので、ないので、ないので、ないので、ないので、ないので、ないので、ない | オプシン<br>ノスワード変更<br>・カラインヘルブ<br>・利用規約<br>このアプルニンルに<br>アクセン指句<br>・<br>・<br>・<br>・<br>・<br>・<br>・<br>・<br>・<br>・<br>・<br>・<br>・<br>・<br>・<br>・<br>・<br>・<br>・ |

「パスワード変更」画面が表示されます。

**2.** [現在のパスワード] [新しいパスワード] [新しいパスワード(確認)] を入力して、[パスワード変更] をタップします。

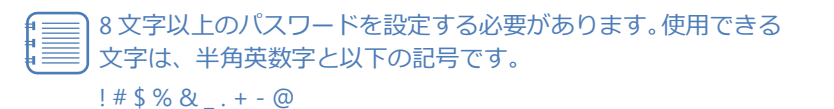

| more NOTE <sup>®</sup>                                                  |                                                    | <ul> <li>パスワード変更</li> <li>職金がスワード</li> </ul>          |
|-------------------------------------------------------------------------|----------------------------------------------------|-------------------------------------------------------|
| 🔐 【販促】01_会社案内(2) > 😃                                                    | 【販促】02_製品力                                         | ●●●●●●●●<br>新しいパスワード<br>●●●●●●●●●                     |
| and and and and and and and and and and                                 | moreNOTEカタロ<br>(A4) .pdf                           | 新しいパスワード (神説)<br>・・・・・・・・・・・・・・・・・・・・・・・・・・・・・・・・・・・・ |
| 「<br>「<br>の<br>の<br>の<br>の<br>の<br>の<br>の<br>の<br>の<br>の<br>の<br>の<br>の | moreNOTE製品<br>死mp4                                 | 「パスワード変更」                                             |
|                                                                         | グーグルエンターフ<br>サービス(2011_74<br>町)。pdf                |                                                       |
|                                                                         | ארגעם ארגע איז איז איז איז איז איז איז איז איז איז |                                                       |
|                                                                         | マニュアル制作サー                                          |                                                       |
|                                                                         |                                                    |                                                       |

パスワードを変更したことを示すメッセージが表示されます。

**3.** [閉じる(C)] をタップします。

| more NOTE             |                                                             |          |
|-----------------------|-------------------------------------------------------------|----------|
| 🛄 【贩促】01_会社案内 (2) > 🛆 | 「 服促] 02_製品カタログ (8) > 🛆                                     | <b>」</b> |
|                       | mestor(.)909 <sup>7</sup><br>(A) pd <sup>7</sup>            |          |
| パスワードを変更しました。         |                                                             |          |
|                       | 開じる(C)                                                      |          |
|                       | 2-27-2 (£:13) pdf                                           |          |
|                       | чт/эцлэнхээ-ээ<br>(хэ-хэ <sub>н</sub> аг                    |          |
|                       | ■ コンプル4/行りービス pdf<br>■ コンプル4/行りービス pdf<br>■ コンプル4/行りービス pdf |          |
|                       |                                                             |          |

# more NOTE。アプリ操作マニュアル 3章 moreNOTEの基本操作

# 3-4 moreNOTEからログアウトする

moreNOTE からログアウトする手順について説明します。

1. アプリバーで、[ログアウト] アイコンをタップします。

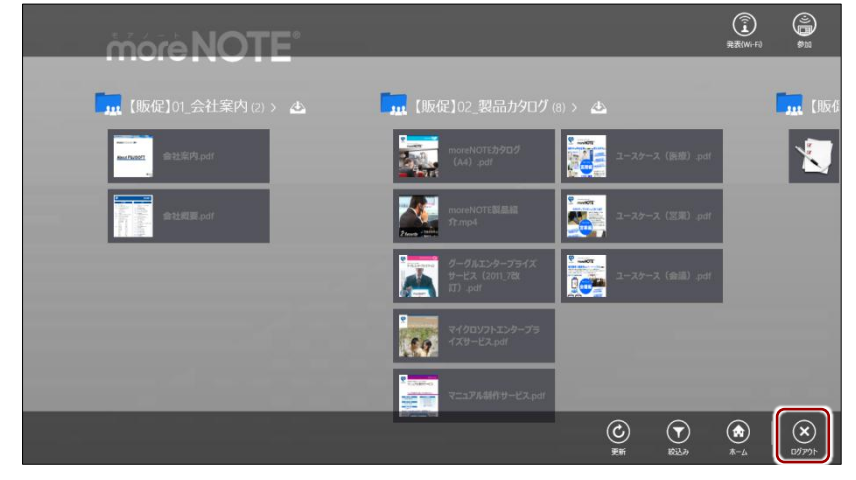

確認のメッセージが表示されます。

2. [ログアウト] をタップします。

| 【販促】01_会社案内(2) > 🕭 | 111 【販促】02_製品力9口グ(8) > 🕭                                                                                                    | <b>…</b> 【版化 |
|--------------------|----------------------------------------------------------------------------------------------------|--------------|
| Sector 2           | moreh0715/90/<br>(A).pdf 2-7.5-7. (8:8).pdf                                                                                                    |              |
| ログアウト              |                                                                                                    |              |
| ロクアウトしますか?         | <b>0779</b> +r>21                                                                                                    |              |
|                    |                                                                                                    |              |
|                    | マイクロソフトエンタープラ<br>イズリービスpdf<br>イズリービスpdf                                                                                                    |              |
|                    | Сталина<br>Напада<br>Напада<br>На<br>Напада<br>Напада<br>Напада<br>Напада<br>На<br>Напада<br>На<br>Напада<br>На<br>На<br>На<br>На<br>На<br>На<br>На<br>На<br>На<br>На<br>На<br>На<br>На |              |
|                    |                                                                                                    |              |

moreNOTE からログアウトし、「ログイン」画面に戻ります。

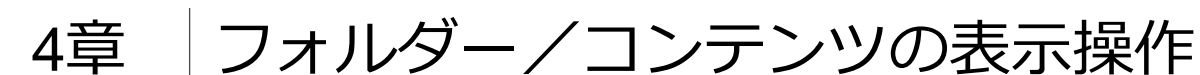

この章では、フォルダーやコンテンツの表示方法を切り替えたり、表示を絞り込んだりす る方法について説明します。

## 4-1 フォルダー一覧を表示する

画面表示をフォルダー一覧に切り替えます。

1. ホーム画面で、画面をピンチします。

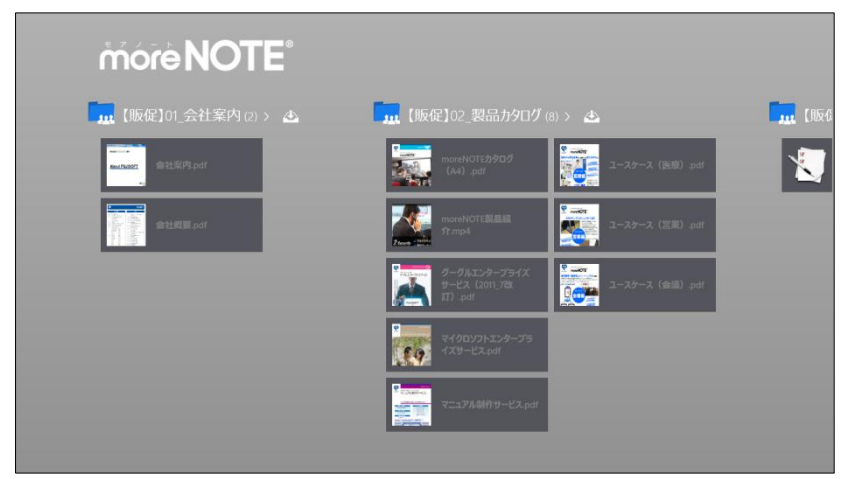

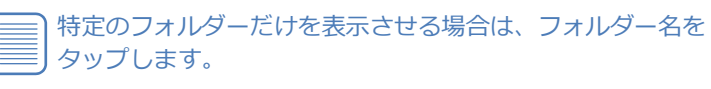

画面がフォルダー一覧に切り替わります。

| m   | órèNO               | T | •                  |   |
|-----|---------------------|---|--------------------|---|
|     | 【販促】01_会社案<br>内     | 2 | <b>ビ</b> セミナーアンケート | 1 |
| 325 | 【販促】02_製品カ<br>タログ   | 8 | お客様参考資料            | 1 |
|     | 【販促】03_ヒアリン<br>グシート | 1 |                    |   |
|     | 議事録                 | 1 |                    |   |
|     | 各種提案資料              | 2 |                    |   |
|     |                     |   |                    |   |

ホーム画面に戻るには、画面をストレッチします。

フォルダーやコンテンツが多く画面内に収まっていないときは、画面をスライドしてスクロールします。

## 4-2 下の階層のフォルダーを表示する

下の階層のフォルダー内にあるコンテンツを表示させます。

1. フォルダーのアイコンをタップします。

| more NOTE <sup>®</sup>                         |                                       |                                |
|------------------------------------------------|---------------------------------------|--------------------------------|
| ■111 セミナーアンケート(2) > よ<br>■111 セミナー剤料<br>●27-剤料 | 各種提案資料 (2) > ふ 法用意の結果 per KeltX初刊 per | ▲ 議事録 (1) > ▲ 2012115782回第4.64 |
|                                                |                                       |                                |
|                                                |                                       |                                |

フォルダー内のコンテンツが表示されます。

| ¢ | móre NOTE <sup>®</sup>                    |
|---|-------------------------------------------|
|   | III セミナー 資料 (1) > ▲<br>101 年度は続くたナー項<br>町 |
|   |                                           |
|   |                                           |
|   |                                           |

1つ前の画面に戻るには、画面左上の[戻る]アイコンをタップします。 ホーム画面に戻るには、アプリバーの [ホーム] アイコンをタップしま す。

# 4-3 フォルダーとコンテンツのアイコン

フォルダー名やコンテンツ名とともに表示されるアイコンの種類について説明します。

#### ■ フォルダーの種類

フォルダーには、以下の2種類があります。

| アイコン       | 名称          | 概要                                                               |
|------------|-------------|------------------------------------------------------------------|
|            | プライベートフォルダー | ほかのユーザーとは共有しない、自分専用のフォルダー<br>です。共有設定はできません。                      |
| <b>111</b> | パブリックフォルダー  | ほかのユーザーと共有するためのフォルダーです。ユー<br>ザーグループ単位でファイルを共有できるように設定さ<br>れています。 |

#### ■ コンテンツのアイコン

コンテンツの状態を示すアイコンには、以下の種類があります。

| アイコン                | 名称            | 概要                                                           |
|---------------------|---------------|--------------------------------------------------------------|
| massfort            | 新着バッジ         | 1週間以内に追加されたコンテンツに表示されます。<br>1週間経過すると、バッジは表示されなくなります。         |
| (Instantion)        | 更新有バッジ        | ダウンロードしたコンテンツが更新された場合に表示<br>されます。<br>最新版を開くと、バッジは表示されなくなります。 |
| 満用案の検討.pdf          | 保存済み<br>コンテンツ | 強調表示されているコンテンツは、閲覧することに<br>よって端末内に保存されたコンテンツを表していま<br>す。     |
| net60<br>活用案の検討.pdf | 未保存<br>コンテンツ  | 強調表示されていないコンテンツは、端末に保存され<br>ていないコンテンツを表しています。                |

## 4-4 表示を絞り込む

フォルダーやアイテムの種類を選択して、表示を絞り込むことができます。

- ▶ フォルダーやアイテムの種類については、前節の『4-3 フォルダーとコン テンツのアイコン』を参照してください。
  - 1. アプリバーで、[絞込み] アイコンをタップします。

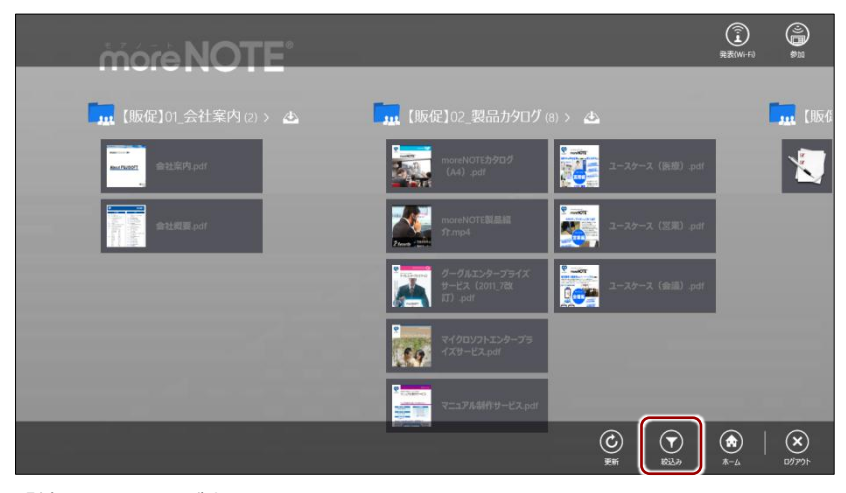

「絞込み」画面が表示されます。

2. 表示したいフォルダーとアイテムの種類を選択します。

標準ではフォルダー表示は [両方] が、アイテム表示は [すべて] が設定されており、フォルダーやアイテムの種類に関わらずすべてのフォルダー/コンテンツが表示されるようになっています。

|                                                | i                                       |                  | RTRANS                                                                  |                    |
|------------------------------------------------|-----------------------------------------|------------------|-------------------------------------------------------------------------|--------------------|
| 【販促】01_会社案内(2) > 也                             | 「 【販促】02_製品カタログ・                        |                  | [販促]0                                                                   |                    |
| matante mtt和内,pdf                              | moreNOTEカタログ<br>(A4).pdf                | 2-20-2 (BBD) pdf |                                                                         | 時ヒアリングS<br>I .html |
| -<br>-<br>-<br>-<br>-<br>-<br>-<br>-<br>-<br>- | moreNOTE設品額<br>評上mp4                    | <sup>9</sup>     | 絞込み<br>フォルガ まま マノニトま                                                    |                    |
|                                                | グーグルエンタープライズ<br>サービス(2011_78k<br>町).pdf | 2-37-3 (218) pdf | <ul> <li>● 両方</li> <li>● すべて</li> <li>● ブライベート</li> <li>● 新着</li> </ul> | 3x                 |
|                                                | マイクロソフトエンタープラ<br>イズサービス.pdf             |                  | <ul> <li>パブリック</li> <li>更新あ</li> <li>の存在3</li> </ul>                    | n<br>174           |
|                                                | ₹ <u>0000</u><br>₹12718///₩−Ľλ.pdf      |                  | 条件をクリアする                                                                |                    |
|                                                | For an and the                          |                  | (T) (R) (R) (R) (R) (R) (R) (R) (R) (R) (R                              | <b>(X</b> )        |

選択した種類のフォルダー/コンテンツのみが表示されます。

|                                                                                                    | 絞込み条件<br>■:パブリック      :保存済み | Ration file and the second second sec |
|----------------------------------------------------------------------------------------------------|-----------------------------|----------------------------------------------------------------------------------------------------|
| 【販促】01_会社案内(2) > 😃                                                                                                    | 1) 、 (販促)02_製品カタログ(1) > 🛆   | 「                                                                                                    |
| mutraint<br>金社案内t                                                                                                    | ਵ=ਤ7A\$#19−ビスpdf            | 芝葉時ヒアリングシート(デ<br>モ用).html                                                                                                    |
| 会社规要.pdf                                                                                                    |                             | 絞込み                                                                                                    |
| A DECEMBER OF A DECEMBER OF A |                             | フォルダー表示 アイテム表示                                                                                                    |
|                                                                                                    |                             | <ul> <li>両方</li> <li>すべて</li> </ul>                                                                                                    |
|                                                                                                    |                             | ● プライペート ● 新着                                                                                                    |
|                                                                                                    |                             | ● パブリック ● 更新あり                                                                                                    |
|                                                                                                    |                             | ● 保存済み                                                                                                    |
|                                                                                                    |                             | 条件をクリアする                                                                                                    |
|                                                                                                    | C<br>Ref                    | マ         会         レ         マ           成込み         ホーム         ログアウト                                                                                                    |
| 標準状態に戻すには                                                                                                    | 、「絞込み」 画面で [条件をク!<br>す.     | リアする] を                                                                                                    |

条件をクリアする

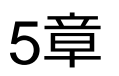

# コンテンツの操作

この章では、コンテンツの閲覧に関する基本的な操作方法について説明します。

## 5-1 コンテンツを検索する

コンテンツを、「コンテンツ名」で検索することができます。

コンテンツ名での検索と、フォルダーやアイテムの種類での絞り込み は、組み合わせて設定することができます。

- フォルダーやアイテムの種類での絞り込みについては『4-4 表示 を絞り込む』を参照してください。
- 1. チャームで [検索] アイコンをタップします。

| more NOTE <sup>®</sup>                                             |                                                |                 |
|--------------------------------------------------------------------|------------------------------------------------|-----------------|
| <b>[] 【販促】</b> 01_会社案内(2) > 🕭                                      | 「111 【販促】02_製品カタログ (8) > 👍                     |                 |
| mananata<br>matanata                                               | moreNOTE3900 2—29—2 (БШ). prf                  |                 |
| ·<br>·<br>·<br>·<br>·<br>·<br>·<br>·<br>·<br>·<br>·<br>·<br>·<br>· | morehOfTENiiiiiiiiiiiiiiiiiiiiiiiiiiiiiiiiiiii | 共有              |
|                                                                    | グーグルエンタープライズ<br>サービス (2011,78)<br>ID par       | <sup>29−ト</sup> |
| -                                                                  | マイクロンフトエンタープラ<br>イズタービス.pdf                    | <sup>7л42</sup> |
| 18:14 3月6日<br>水曜日                                                  | ₹ <u>1300</u><br>                              | 10.E            |
|                                                                    |                                                |                 |

検索チャームが表示されます。

**2.** 検索キーワードとして、コンテンツ名に含まれる文字を入力し、[検索] アイコンをタップします。

|                             |                                                    |        | 検索<br>moreNOTE                                                                                                    |
|-----------------------------|----------------------------------------------------|--------|----------------------------------------------------------------------------------------------------|
| <u>Ⅲ</u> 【贩促】01_会社案内(2) > ▲ | 「<br>                                              | > 44   | pdf 27/1                                                                                                    |
|                             | (A4) pdf                                           | 2-27-2 | ○ RSE                                                                                                    |
|                             | アレーマーマー<br>グーグルエンタープライズ<br>サービス(2011.78%<br>町)・pdf | 2-20-2 | Improvement         Improvement         Improvement |
|                             | マイクロソフトエンガープラ<br>イズヨービス.pdf                        |        | Evernote                                                                                                    |
|                             | マニュアル制作サービス.pdf                                    |        | People                                                                                                    |
| 検索をやめたい場合は                  | 、検索チャーム以外                                          | の部分を   | ニタップして                                                                                                    |

| ¢ | móreNO                                 | ◎ 絞込み条件 ■ : 両方                             | ] : इन्दर 📄 : pd | 検索<br>moreNOTE                           |
|---|----------------------------------------|--------------------------------------------|------------------|------------------------------------------|
|   | 会社案内.pdf                               | 2-スケース(BEB).pdf                            | _                | pui //////////////////////////////////// |
|   | C                                      | 2 - スケース(宏派).pdf                           | LKT              | ©定<br>27-1ル                              |
|   | moreNOTEカタログ<br>(A4) .pdf              | * ####<br>******************************** | 4                | moreNOTE                                 |
|   | グーグルエンタープライズ<br>サービス(2011_7改<br>町)。pdf | 源用案の検討.pdf                                 |                  | 은 지원 원ing                                |
|   | マイクロソフトエンタープラ<br>イズサービス.pdf            | 設合比較資料,pdf                                 |                  | Evernote                                 |
|   | マニュアル制作サービス.pdf                        | 2013年02月15日16時09<br>分51秒.pdf               |                  | People                                   |
|   |                                        |                                            |                  | у́−ь                                     |

検索した状態を解除するには、画面左上の [戻る] アイコンを タップします。

# 5-2 コンテンツの詳細を表示する

コンテンツの詳細画面を表示すると、コンテンツのサイズや作成日時などの詳 細情報を確認できます。また、外部アプリで起動することも可能です。

1. 詳細情報を確認したいコンテンツを上下方向へスワイプして選択しま す。

選択したコンテンツが青枠で囲まれ、右上にチェックマークが表示され ます。

2. アプリバーで、[詳細情報] アイコンをタップします。

| more NOTE             |                                                |          |
|-----------------------|------------------------------------------------|----------|
| 🛄 【販促】01_会社案内 (2) > 🔺 |                                                | 🛄 【販促    |
| muturet 金社家内 polf     | monNUTE://907<br>(A4) : put                    |          |
| 全社規模 pdf              | matchUTERAM                                    |          |
|                       | グーグルエンタープライズ<br>サービス (2011,782 コースケース (金組) pdf |          |
|                       | マイクロソフトエンタープラ<br>イメワービス pd                     |          |
|                       | マニコアルM作サービス pdf                                |          |
|                       |                                                | JTHE TAR |

コンテンツの詳細画面が表示されます。

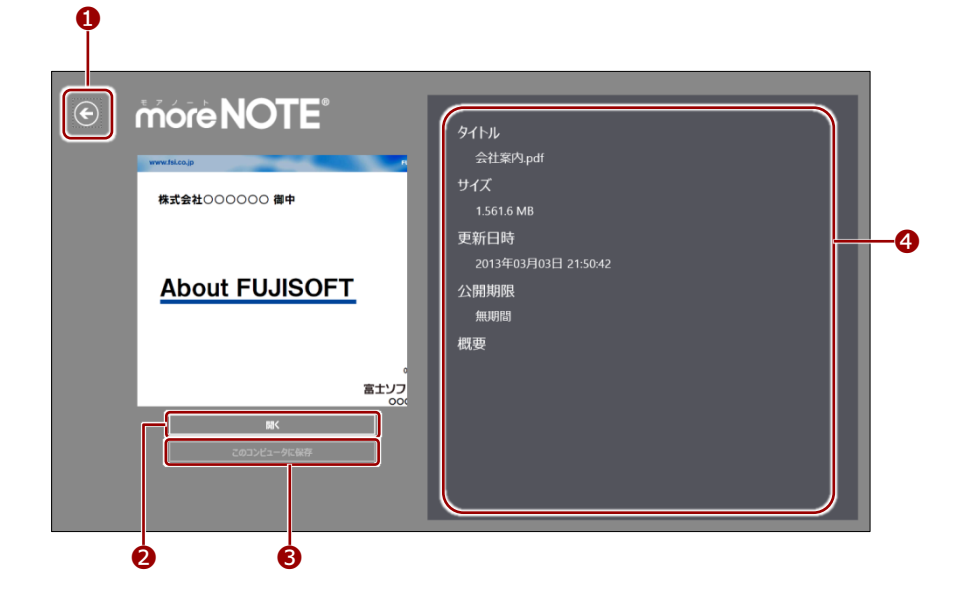

| No. | 名称               | 概要                                              |
|-----|------------------|-------------------------------------------------|
| 1   | 戻る               | タップすると、コンテンツを表示する前の画面に戻ります。                     |
| 2   | 開く               | コンテンツを開きます。                                     |
| 8   | このコンピューターに保<br>存 | コンテンツのデータを端末にダウンロードします。<br>ダウンロード済みの場合は使用出来ません。 |
| 4   | コンテンツ情報          | コンテンツの詳細情報を表示します。                               |

# 5-3 コンテンツを閲覧する

コンテンツを表示して、ページ移動や拡大/縮小などの基本的な操作をし、閲 覧を終了するまでの手順について説明します。

1. 閲覧したいコンテンツをタップします。

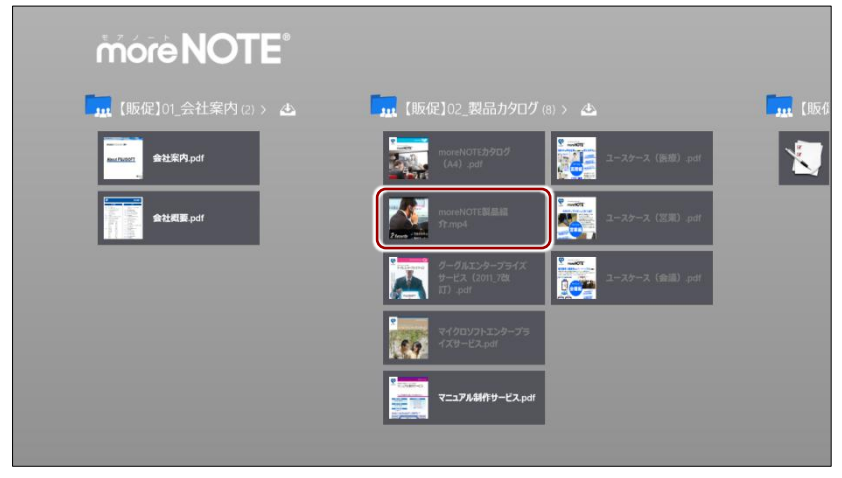

コンテンツがダウンロードされ、表示されます。

| Arante Arante Ar |
|----------------------------------------------------------------------------------------------------|

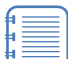

コンテンツのフォーマットによって、できる操作が異なります。 具体的な操作については、以下のページを参照してください。

- ▶ 『<u>5-4</u> PDF を操作する』
- ▶ 『5-5 動画を操作する』

**2.** コンテンツの閲覧を終了するには、アプリバーで[戻る]アイコンをタップします。

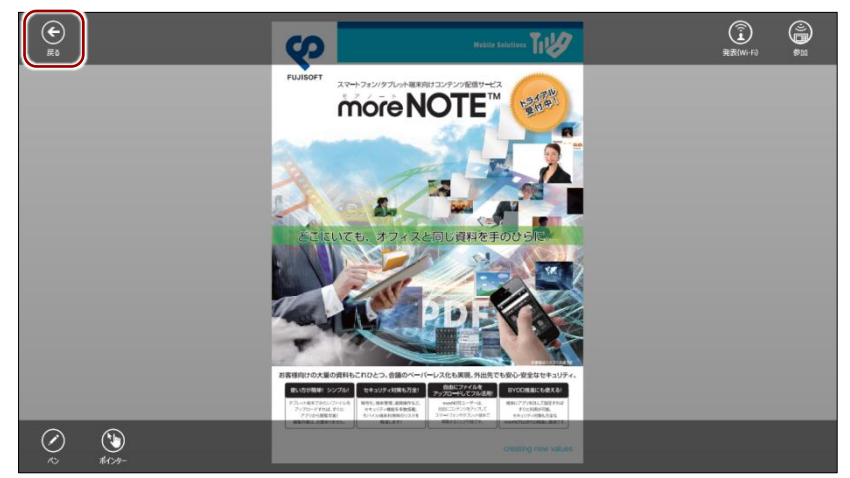

閲覧していたコンテンツの画面が閉じ、コンテンツを表示する前の画面 に戻ります。

# 5-4 PDFを操作する

PDF ファイルを操作する方法について説明します。

#### ■ 基本操作

複数ページのコンテンツの場合、タッチジェスチャーによって画面を操作する ことができます。

| 操作       | 概要                                              |
|----------|-------------------------------------------------|
| ページをめくる  | スワイプすると、ページをめくることができます。                         |
| 拡大       | ストレッチすると、ページを拡大することができます。                       |
| 縮小       | ピンチすると、ページを縮小することができます。                         |
| 表示を切り替える | ピンチを繰り返すとサムネイル表示に切り替わります。ストレッチすると元の<br>表示に戻ります。 |

#### ■ ビューアーの構成

アプリバーに表示されるアイコンについて説明します。

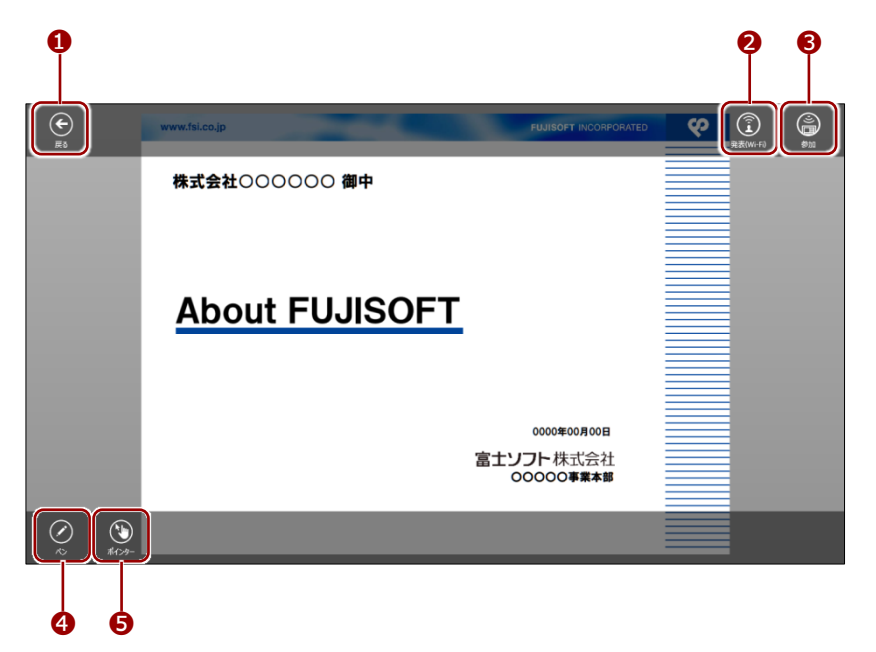

| No. | 名称                 | 概要                                                                                     |
|-----|--------------------|----------------------------------------------------------------------------------------|
| 1   | 戻る                 | タップすると、コンテンツを表示する前の画面に戻ります。                                                            |
| 2   | 発表(Wi-Fi)          | ペアリングの発表者の設定を行います。                                                                     |
| 8   | 参加                 | ペアリングの参加者の設定を行います。                                                                     |
| 4   | ペン/ペンの解<br>除       | <ul> <li>手書き機能のオン/オフを切り替えます。</li> <li>▶ 手書き機能の詳細については、本節の『■手書き機能』を参照してください。</li> </ul> |
| 6   | ポインター/ポ<br>インターの解除 | ポインター機能のオン/オフを切り替えます。<br>画面を指でなぞることで、ポインターを任意の場所に移動することができま<br>す。                      |

#### ■ 手書き機能

手書き機能を利用して、現在表示しているページに、ペンで書き込みをするこ とができます。

ペンで書き込みをしたいページを表示し、アプリバーの [ペン] アイコンをタップします。

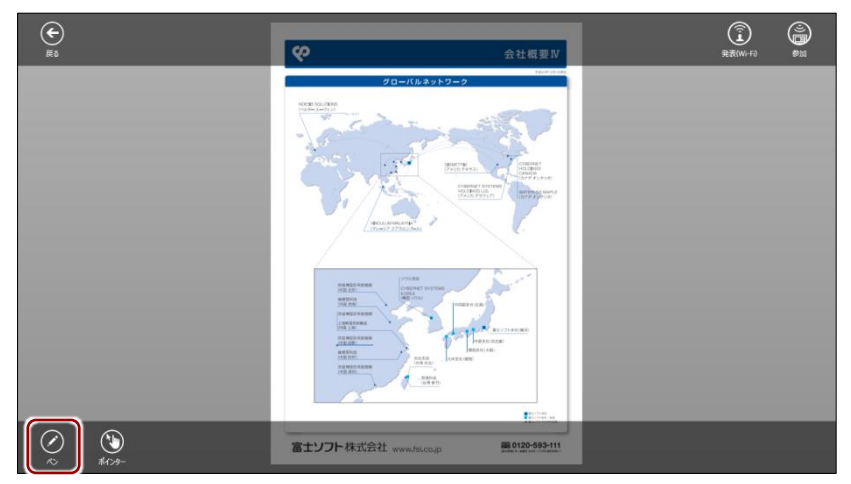

手書き機能がオンになります。

2. 画面を指でなぞって、ペンで書き込みます。

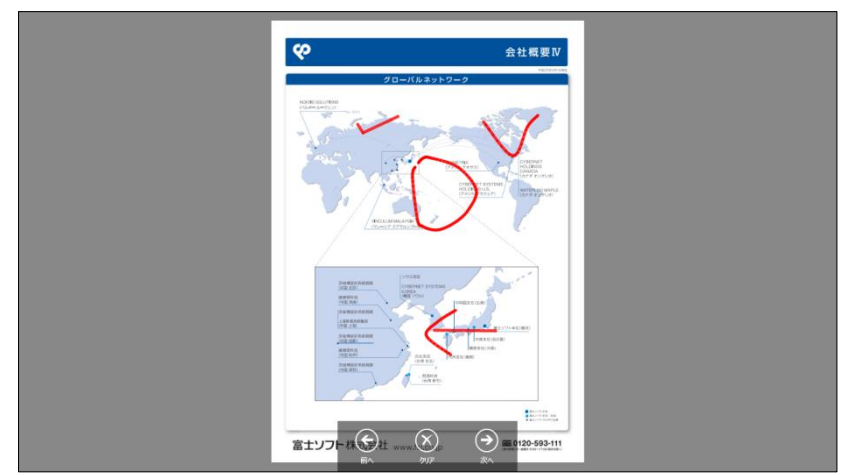

**3.** 書き込みを消したい場合は、画面下にある [クリア] ボタンをタップします。

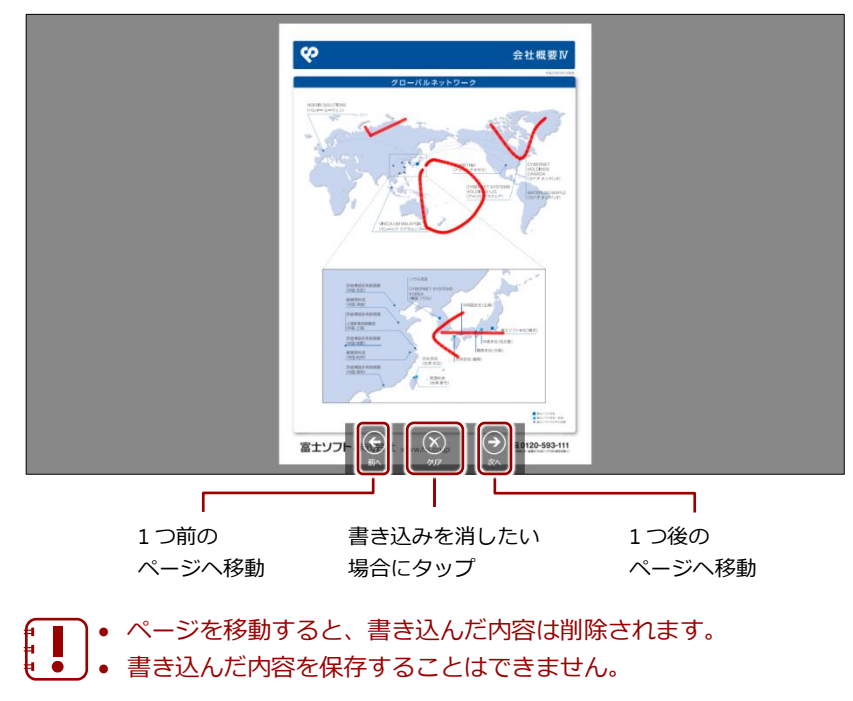

**4.** 手書き機能を終了する場合は、アプリバーで [ペンの解除] アイコンを タップします。

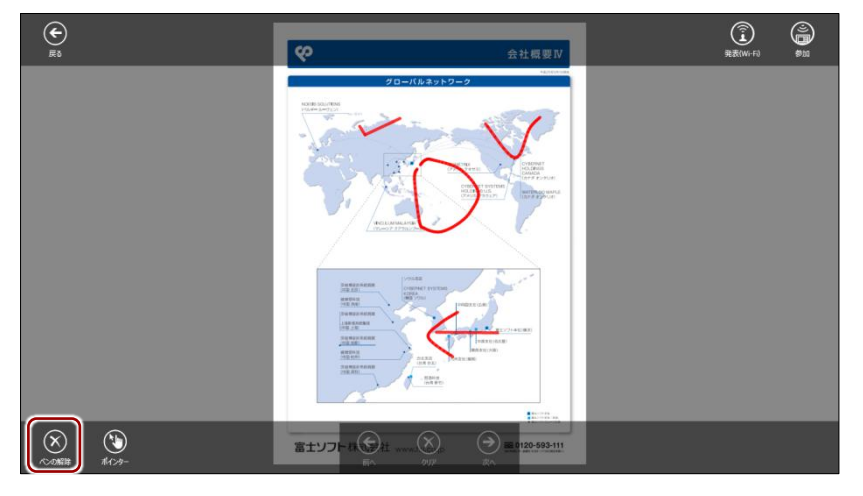

#### (POINT)ペンとポインターの切り替えについて

ペンとポインターは、どちらか1つのみを切り替えて利用します。

# 5-5 動画を操作する

ホーム画面で動画コンテンツをタップすると、動画プレイヤーで動画の再生が 開始されます。

ここでは、動画プレイヤーを操作する方法について説明します。

#### ■ 動画プレイヤーの構成

動画プレイヤーのアプリバーに表示されるアイコンや、画面をタップしたときに表示される操作アイコンなどについて説明します。

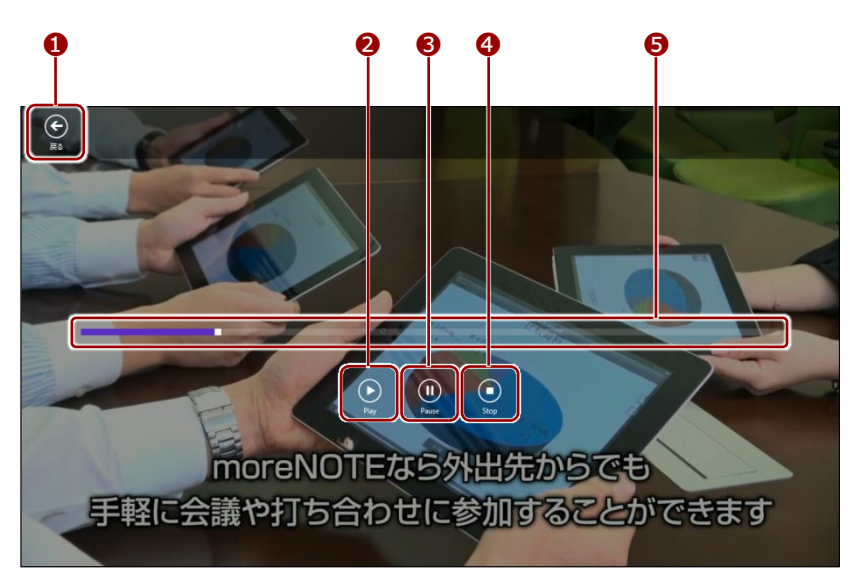

| No. | 名称     | 概要                                          |
|-----|--------|---------------------------------------------|
| 1   | 戻る     | 動画の再生を終了し、動画を再生する前の画面に戻ります。                 |
| 2   | Play   | 動画の再生が終了/一時停止しているときにタップすると、再生を開始<br>/再開します。 |
| 8   | Pause  | 動画の再生を一時停止します。                              |
| 4   | Stop   | 動画の再生を終了します。                                |
| 6   | 再生位置移動 | 任意の位置をタップすることで動画の再生位置を移動します。                |

# 5-6 コンテンツを更新する

ホーム画面に表示されているコンテンツを最新の状態に更新します。

1. アプリバーで [更新] アイコンをタップします。

|                    |                                                | ()<br>発表(Wi-Fi) |                |
|--------------------|------------------------------------------------|-----------------|----------------|
| 【販促】01_会社案内(2) > 😃 | <b></b>                                        |                 | <b></b> (1156  |
| attanta attanta    | moreNOTE5905<br>(A4) pdf                       |                 |                |
| 会社规要 pdf           | moreNOTEBEAM Property 2-2/                     |                 |                |
|                    | グーグルエンタープライズ<br>サービス (2011,72t コースケース (会通).pdf |                 |                |
|                    | マイクロソフトエンタープラ<br>イズタービスpd                      |                 |                |
|                    | ₹= <b>17/44/</b> 19-ビスpot                      |                 |                |
|                    | (C)<br>911<br>911                              | (m)             | الا ( <b>ک</b> |

サーバーから最新のデータが取得され、コンテンツが最新の状態に更新 されます。 6章

# moreNOTEの活用

この章では、ペアリングによる画面の共有など、moreNOTE をさらに便利に利用する方法 について説明します。

## 6-1 画面を共有する

端末の画面上に表示されているコンテンツを複数のユーザー間で共有するペアリング機能の設定方法について説明します。

#### ■ ペアリングの概要

ペアリングでは、1名の発表者がペアリングを開始し、ほかの参加者はこのペアリングに参加します。

ペアリング中は、PDF ファイルのページめくり、ペン、ポインターが同期されます。

#### ペアリングの概要

| 項目         | ペアリング(Wi-Fi)    |
|------------|-----------------|
| 利用するネットワーク | Wi-Fi           |
| 端末間の距離     | ネットワーク環境によって異なる |
| 参加者端末の台数   | ネットワーク環境によって異なる |

- moreNOTEのクラウド版をご利用の場合、ペアリング(Wi-Fi)を利用するには、追加の申し込みが必要です。ペアリングの[発表 (Wi-Fi)]アイコンは、申し込み後に表示されます。
  - ペアリング(Wi-Fi)の参加者端末の台数は200台まで動作検証済みですが、ご利用のネットワーク環境によっては、ペアリングができない、台数が制限される、遅延が生じるといった現象が生じる場合があります。

#### ■ ペアリングの準備

ペアリングを開始する前に、端末のネットワークを設定します。

スタート画面のチャームで[設定]をタップします。
 設定チャームが表示されます。

2. 「ネットワーク」アイコンをタップします。

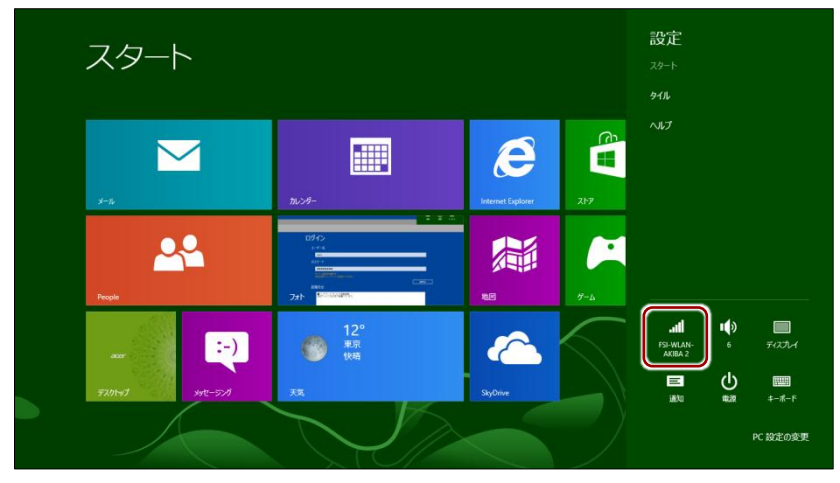

「ネットワーク」画面が表示されます。

2. 「機内モード」を [オフ] に設定し、ネットワークを選択します。

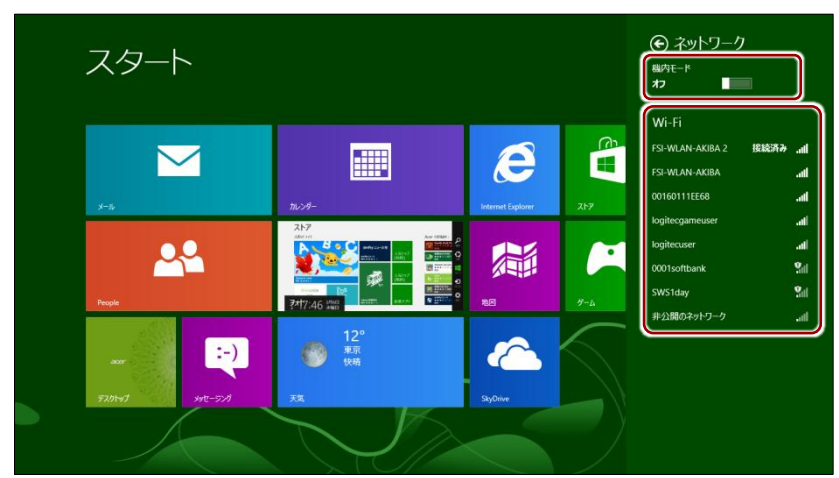

設定が終わったら、「ネットワーク」画面以外の部分をタップして設定 を終了します。

#### ■ ペアリング発表者の操作

ペアリングの発表者はペアリングを開始し、コンテンツの表示やペンによる書 き込みなどの操作をします。

ここでは、ペアリングを発表してから終了するまでの、ペアリング発表者の操 作手順について説明します。

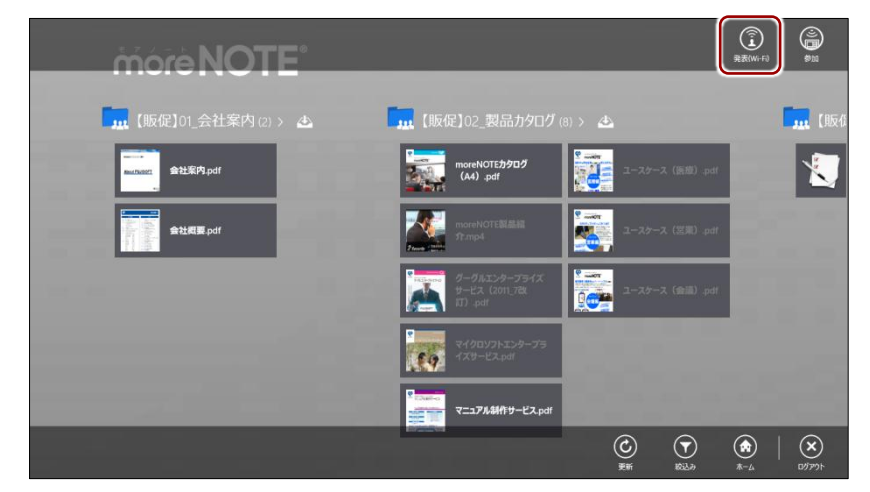

**1.** アプリバーで、[発表(Wi-Fi)] アイコンをタップします

「ペアリング開催」画面とペアリングアイコンが表示されます。

2. 表示されている 5 桁のアクセスコードを、ペアリング参加者に伝えま す。

アクセスコードは、発表者がペアリング画面を起動したときに 自動的に作成されます。同じペアリングに参加するには、同じ アクセスコードを入力する必要があります。 なお、アクセスコードの左端の番号には、以下の意味がありま す。

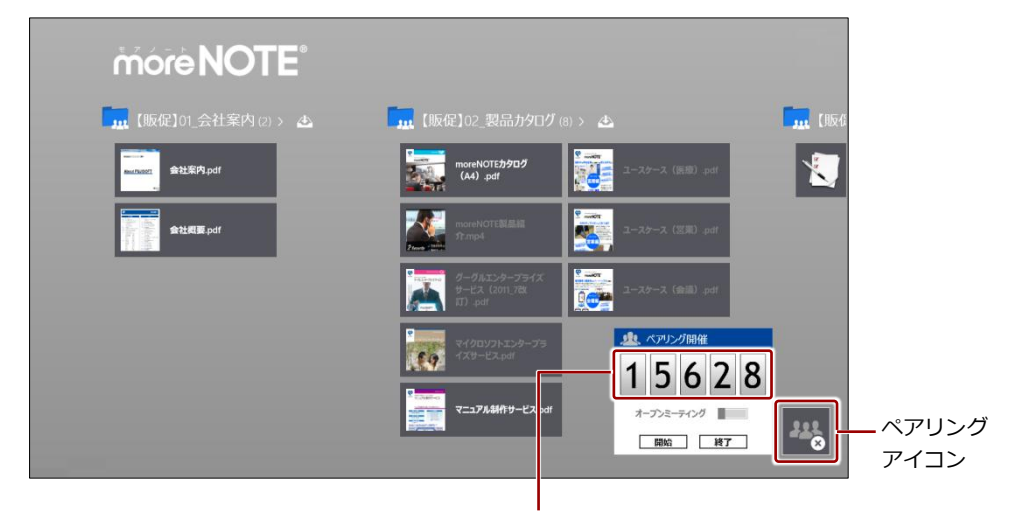

1:ペアリング (Wi-Fi) を利用

同じペアリングに参加するためのアクセスコード

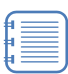

「ペアリング開催」画面以外の部分をタップすると、「ペアリン グ開催」画面が閉じます。ただし、ペアリング自体が終了した わけではなく、ペアリングアイコンをタップすることで、「ペア リング開催」画面を再表示することができます。 **3.** 必要に応じて「オープンミーティング」をオン(右にスワイプ)に設定 します。

「オープンミーティング」をオンに設定すると、発表者の開いた コンテンツに参加者の閲覧権限がない場合でも、一時的に閲覧 することができるようになります。

オープンミーティングは、ペアリングを開始する前にのみ設定 することができます。

| more NOTE <sup>®</sup>                              |                                                                                                    |               |
|-----------------------------------------------------|----------------------------------------------------------------------------------------------------|---------------|
| 🛄 【販促】01_会社案内 ⑵ > 💩                                 | 「【販促】02_製品カタログ(8) >                                                                                                    | <b></b> (1156 |
| eutomet 會社案内 pdf                                    | тогенот <i>Ел9ад</i><br>(А4) .pdf                                                                                                    |               |
| Contraction (加速) (加速) (加速) (加速) (加速) (加速) (加速) (加速) | moreNOTEBILISM 2-27-2 (SUB) pdf                                                                                                    |               |
|                                                     | ダーグルエンタープライズ<br>サーズス (2011,76)<br>ゴワールパ<br>ローズターズ (金譜) pdf                                                                                                    |               |
|                                                     | بر مربع بر مربع بر مربع بر مربع بر مربع بر مربع بر مربع بر مربع بر مربع بر مربع بر مربع بر مربع بر مربع بر مربع<br>بر مربع بر مربع بر مربع بر مربع بر مربع بر مربع بر مربع بر مربع بر مربع بر مربع بر مربع بر مربع بر مربع بر مربع | 3             |
|                                                     | 1980年 マニコアル紛作サービス pdf<br>オープンミーディング ■<br>開始: H7                                                                                                    | )<br>117      |

4. [開始] をタップします。

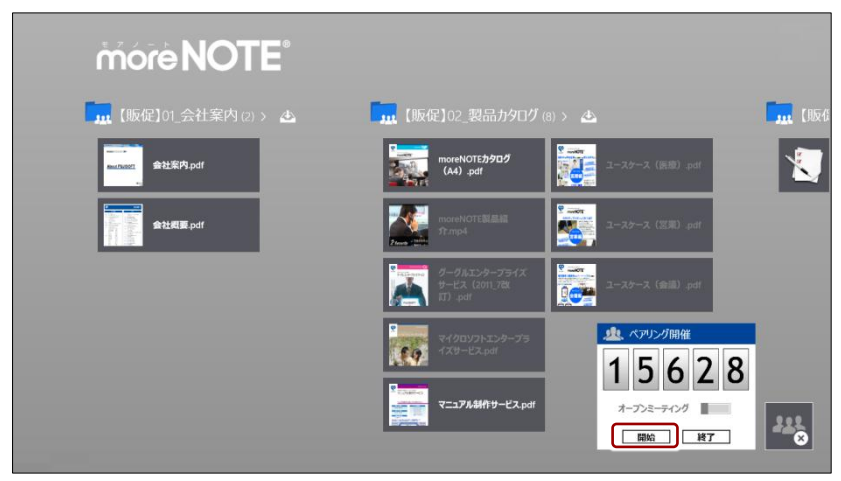

ペアリング開始の準備が整い、「ペアリング開催」画面が閉じます。 また、ペアリングアイコンが緑色に変わります。

| more NOTE                                                           |                                               |               |
|---------------------------------------------------------------------|-----------------------------------------------|---------------|
| 🛄 【贩促】01_会社案内 ⑵ > 🖪                                                 | 「加【販促】02_製品カタログ(8) > 🛆                        | <b></b> (1056 |
| exutranzz<br>exutranzz                                              | moreNOTEカタログ<br>(A4).pdf ユースケース (原則).pdf      | 1             |
| 「日本市<br>日本市<br>日本市<br>日本市<br>日本市<br>日本市<br>日本市<br>日本市<br>日本市<br>日本市 | moreNOTENIBIE<br>ft.mp4                       |               |
|                                                                     | ダーグルエンターフライズ<br>サービス(2011,78% ロースケース(会派), pdf |               |
|                                                                     | マイクロソフトエンターブラ<br>イズタービス.pdf                   |               |
|                                                                     | マニュアル34作サービス pdf                              |               |
|                                                                     |                                               |               |

ペアリングアイコンをタップすると、「ペアリング開催」画面が表示されます。

**5.** 画面を共有したいコンテンツを開いて、ペンによる書き込みなどの操作をします。

ペアリング中は、ここで発表者が操作している画面が、ペアリング参加 者の画面に表示されます。

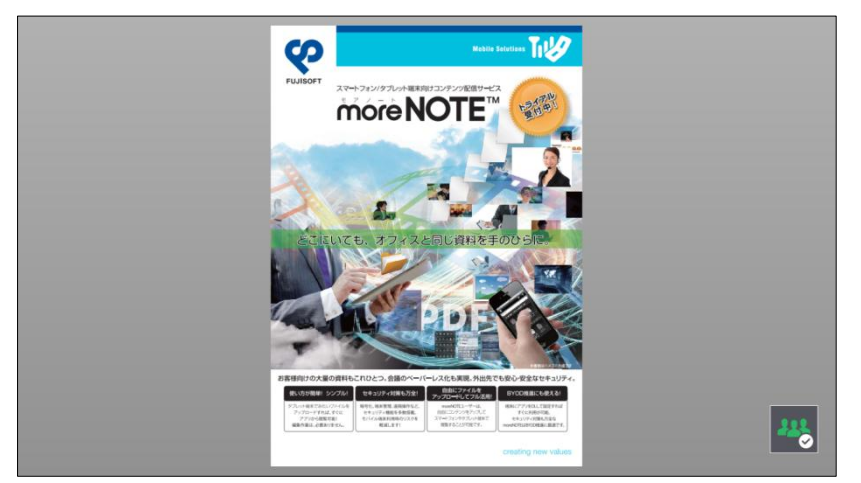

- 6. ペアリングの状態に応じて、停止/再開することができます。
  - ペアリングを停止するには、「ペアリング開催」画面で[停止]を タップします。

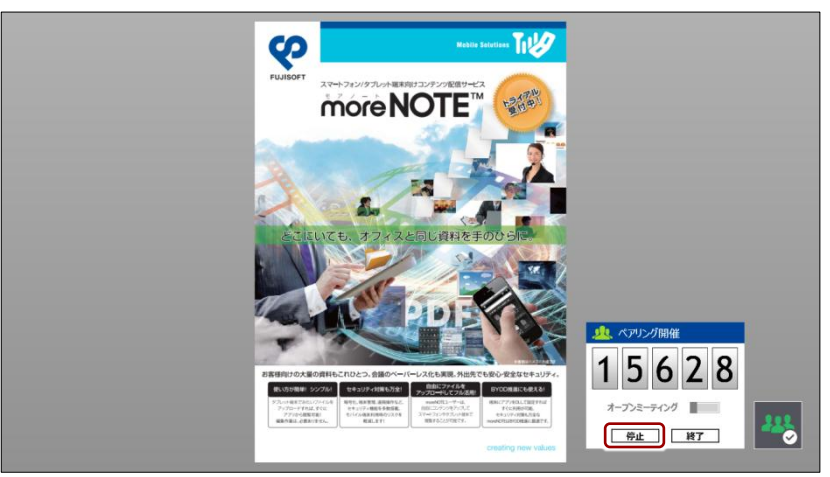

ペアリングが一時停止の状態になり、「ペアリング開催」 画面が閉 じます。

また、ペアリングアイコンが黄色に変わります。

② 停止状態のペアリングを再開するには、「ペアリング開催」画面で [再開]をタップします。

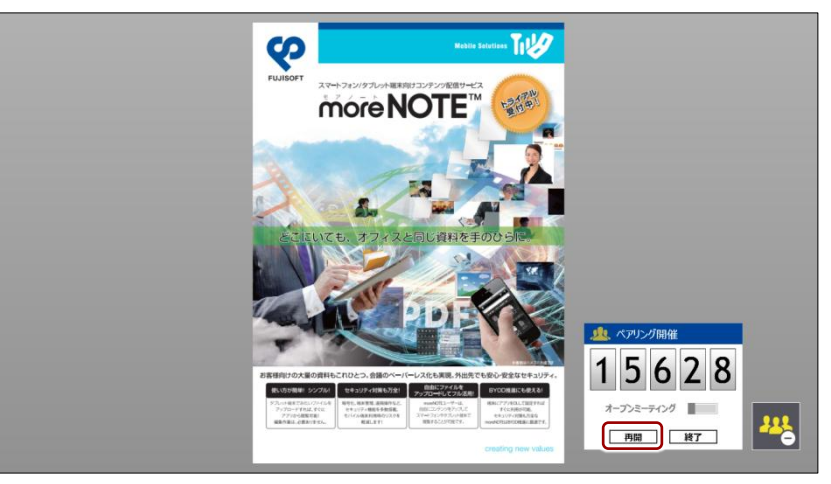

ペアリングが再開され、「ペアリング開催」画面が閉じます。 また、ペアリングアイコンは緑色に戻ります。 7. ペアリングを終了します。

「ペアリング開催」画面で [終了] をタップします。

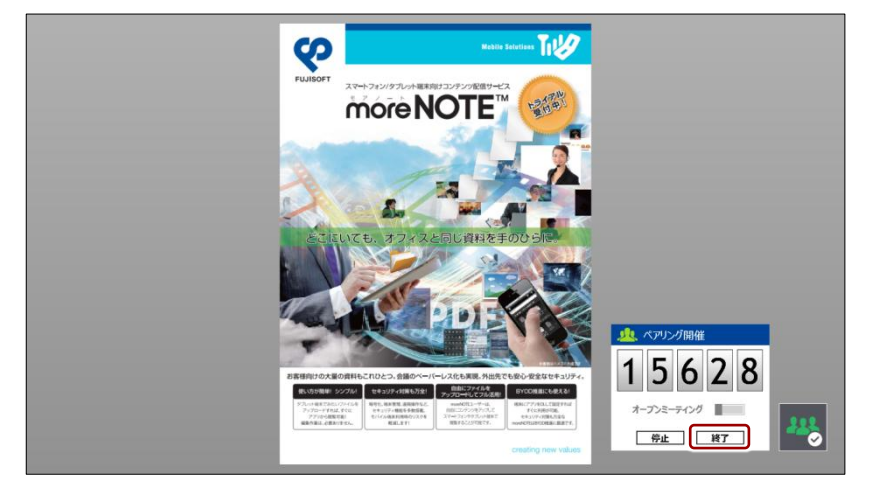

終了を確認するメッセージが表示されます。

2 [はい] をタップします。

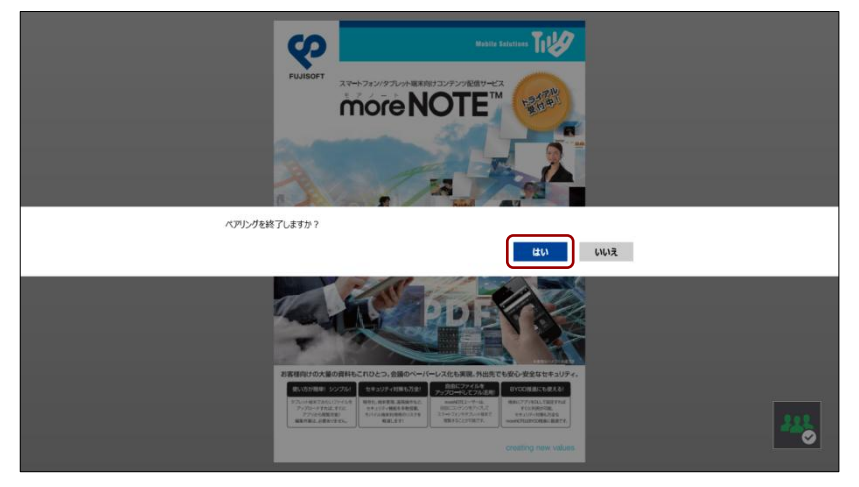

ペアリングが終了します。

発表者がペアリングを終了すると、自動的に参加者のペアリングも 終了します。

#### ■ ペアリング参加者の操作

ペアリング参加者は、発表者から伝えられたアクセスコードを設定して、ペア リングに参加します。

1. アプリバーから、[参加] アイコンをタップします

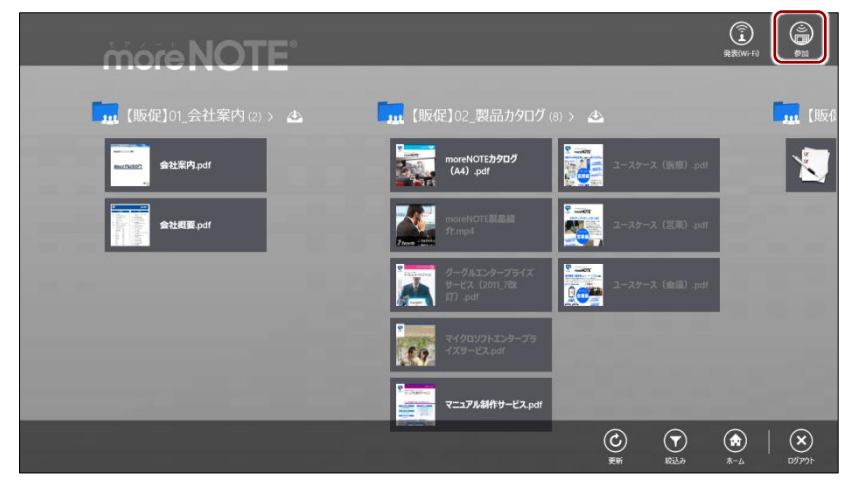

「ペアリング参加」画面とペアリングアイコンが表示されます。

 ペアリング発表者から伝えられた5桁のアクセスコードを入力して、 [開始]をタップします。

「ペアリング参加」画面以外の部分をタップすると、「ペアリン グ参加」画面が閉じます。ただし、ペアリング自体が終了した わけではなく、ペアリングアイコンをタップすることで、「ペア リング参加」画面を再表示することができます。

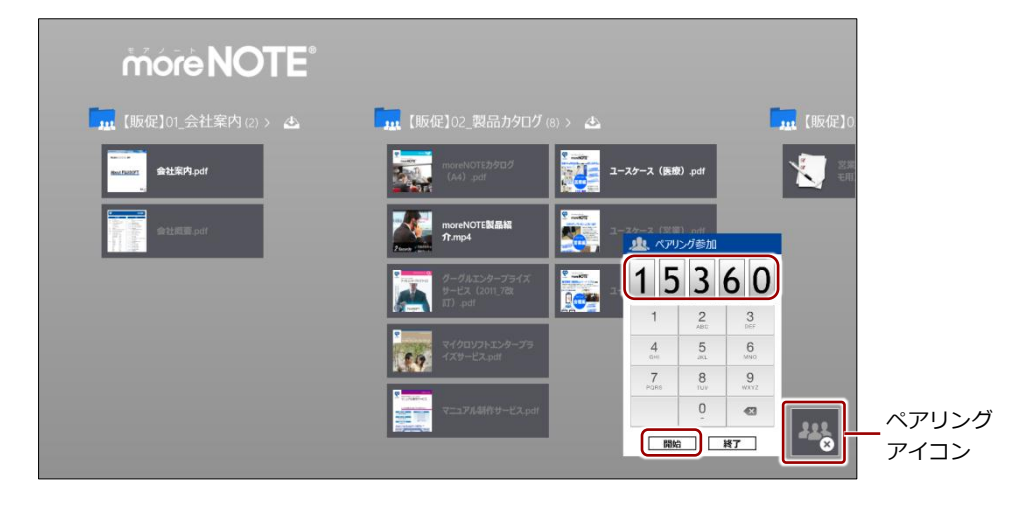

ペアリングが開始され、「ペアリング参加」画面が閉じます。 また、ペアリングアイコンが緑色に変わります。 3. 発表者が表示/操作しているコンテンツが画面上に表示されます。

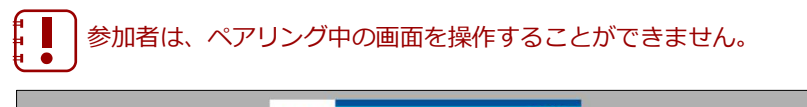

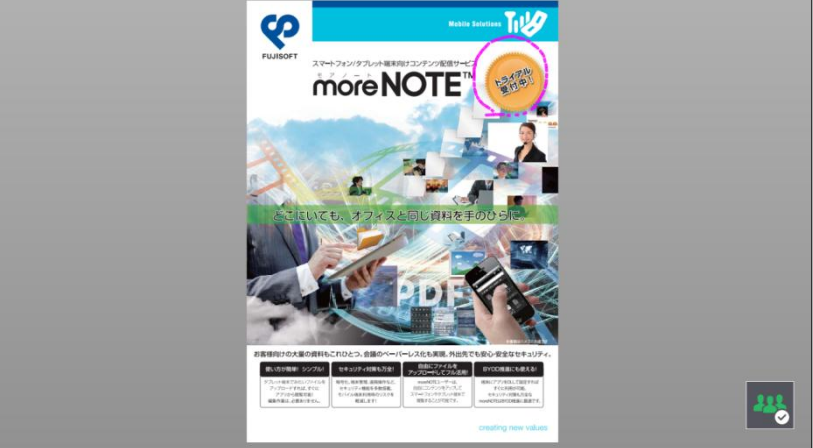

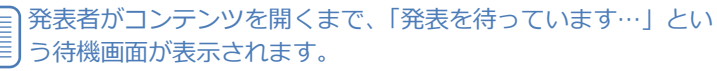

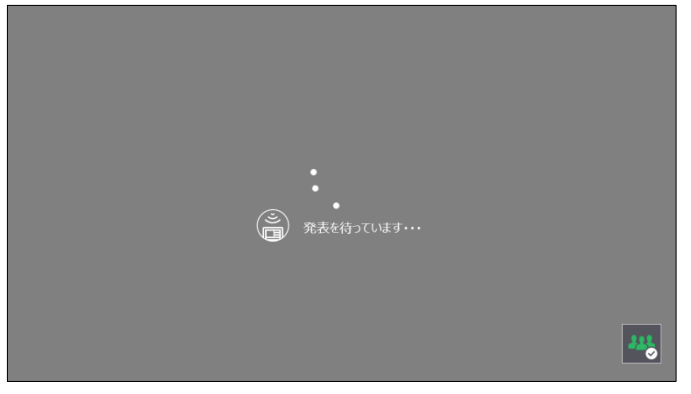

- 4. ペアリングは停止/再開することができます。
  - ペアリングを停止するには、「ペアリング参加」画面で[停止]を タップします。

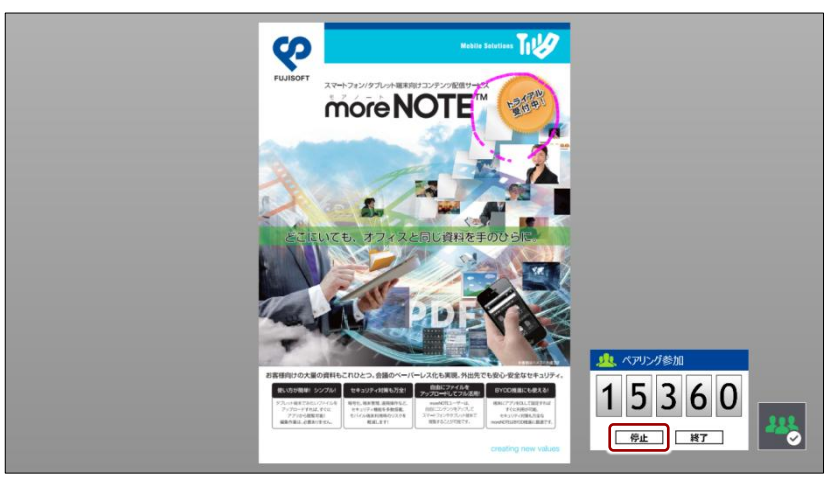

ペアリングが一時停止の状態になり、「ペアリング参加」画面が閉 じます。

また、ペアリングアイコンが黄色に変わります。

② 停止状態のペアリングを再開するには、「ペアリング参加」画面で [再開]をタップします。

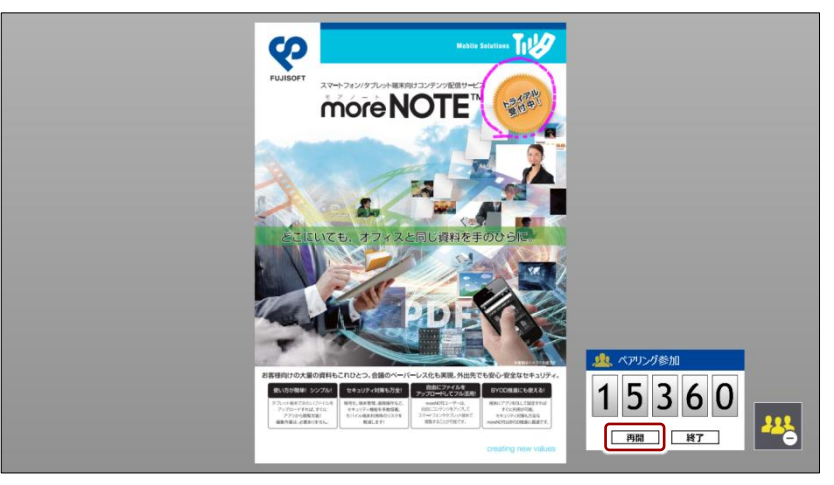

ペアリングが再開され、「ペアリング参加」画面が閉じます。 また、ペアリングアイコンは緑色に戻ります。 5. ペアリングを終了します。

1 「ペアリング参加」画面で [終了] をタップします。

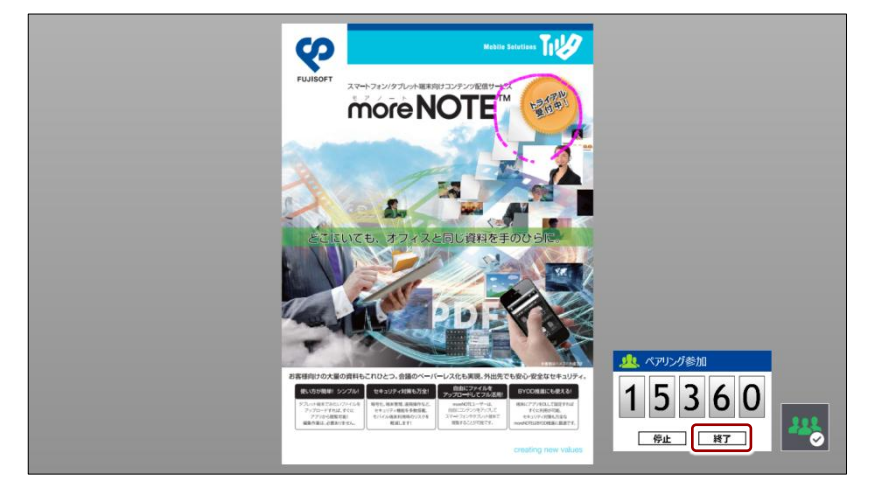

終了を確認するメッセージが表示されます。

**2** [はい] をタップします。

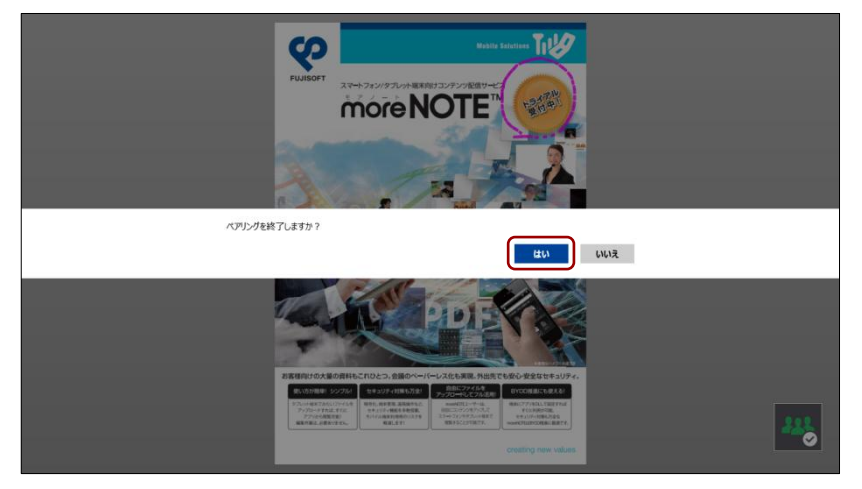

ペアリングが終了します。

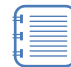

発表者がペアリングを終了した場合は、参加者のペアリング も自動的に終了します。

# 高度な設定

この章では、moreNOTEを設定して便利に利用したり、外部のアプリと連携してさらに活用したりするための機能について説明します。

# 7-1 アプリの設定をする

7章

moreNOTE の「設定」画面では、接続するサーバーなどのネットワーク設定の ほかに、キャッシュの削除や表示スタイルの変更などのアプリ設定をすること ができます。また、バージョンや利用規約などの情報も「設定」画面から参照 することができます。

ここでは、設定画面の設定方法と設定項目について説明します。

1. 「ログイン」画面のチャームで [設定] アイコンをタップします。

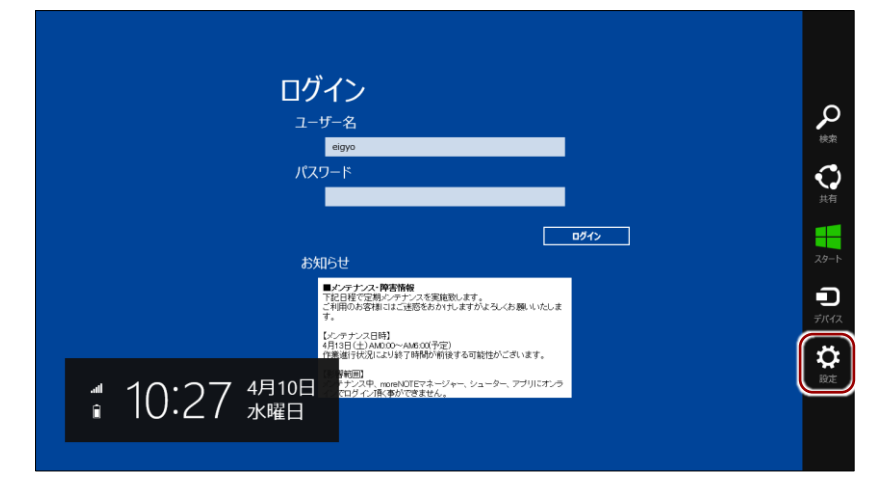

設定チャームが表示されます。

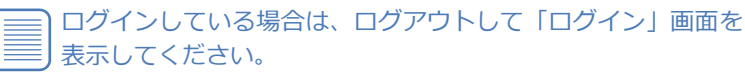

 ログアウトの手順については、『<u>3-4 moreNOTE からログア</u> ウトする』を参照してください。 2. [オプション] をタップします。

| <b>ログイン</b><br>ユーザー名<br><sup>1970</sup><br>パスワード                                                                                                    | <ul> <li>設定</li> <li>moreNOTE</li> <li>利力会ン</li> <li>オクラインペルブ</li> <li>利用規則</li> <li>ブライバシー ポリシー</li> <li>このアウルニンバて</li> </ul> |
|----------------------------------------------------------------------------------------------------|----------------------------------------------------------------------------------------------------|
| お欠らせ<br>そうですうな、防害物料<br>そうになるようです。<br>そうにはてなるようです。<br>そうには、<br>では時からな用いこと活動をおかけしますがようなよめ酸いいでしま<br>す。<br>にしたすうなスロビー<br>との時かってあるので予定)<br>・作用は「ビンAILOD へんめので予定)<br>・作用は「ビンAILOD へんめので予定)<br>・作用は「ビンAILOD へんめので予定)<br>・作用は「ビンAILOD へんめので予定)<br>・ですっていた。<br>などすうない、のかかりできまた。<br>・ジェークー、シューター、フラリにオンラ<br>インではったったまか。 | アウセン許可<br>                                                                                                    |
|                                                                                                    | PC 設定の変更                                                                                                    |

「オプション」画面が表示されます。

3. アプリを設定します。

| ⓒ オプション                                                                                                    |  |
|----------------------------------------------------------------------------------------------------|--|
| ログイン<br>フーザー名<br>(脱サーバーを認定します。<br>https://webi.morenote.jp/a0032semi)                                                            |  |
| eigyo<br>ガスワード<br>デバス 10<br>アフトマンコン (1/2 10)<br>(1/2 フード)                                                                        |  |
| NARPH256                                                                                                    |  |
| お知らせ<br>レンデンシンで数数<br>モンデンシンで数数<br>モンデンシンを数数の、ます。<br>こその前の必要体になど、学校数数の、ます。<br>こその前の必要体になど、受数数数の、ます。<br>こその前の必要体になど感受われたり、ますかとないか数 |  |
| ビッテナンス日時1<br>4月13日(ビンMAGOのチ型)<br>作業通貨15日(ビンMAGO・AMB.00(予定)<br>(花)署税回                                                             |  |
| ンクデアンスキ、monikUEでネージャー、シューター、アブ<br>インでログインRL体ができません。                                                                              |  |
|                                                                                                    |  |

| No. | 名称             | 概要                                                                                                    |  |
|-----|----------------|----------------------------------------------------------------------------------------------------|--|
| 1   | 接続サーバー         | ログインするために必要な moreNOTE アプリ設定用 URL を設定します。                                                                                                    |  |
| 2   | キャッシュデー<br>夕削除 | アプリ内のキャッシュを削除して、空き容量を増やすことができます。<br>[削除]をタップすると、ダウンロード済みのすべてのコンテンツが<br>削除されます。                                                                                        |  |
| 8   | デバイス ID        | お使いの端末の構成をもとに生成された moreNOTE 独自のユニーク<br>な ID です。<br>この ID は以下の場合に変更されることがあります。<br>・ moreNOTE アプリを一度アンインストールし、再度インス<br>トールした場合<br>・ Windows にログインするユーザーアカウントを変更した<br>場合 |  |

# 7-2 端末認証する

端末認証は、ユーザーが moreNOTE アプリを利用するための端末を認証して、 より安全に使うための機能です。

moreNOTE マネージャーで端末認証が有効に設定されている場合、認証の手続きが必要です。

ユーザーは、初回ログイン後に moreNOTE 管理者への接続リクエストを送信 し、承認されるのを待ちます。接続が承認されると、アプリが利用できるよう になります。

── 端末認証が有効かどうかは、moreNOTE 管理者に確認してください。

- 1. ユーザー名とパスワードを入力して、[ログイン] をタップします。
  - ▶ 接続するサーバーの設定については、『2-2 初期設定をする』を参照してください。
  - moreNOTEへのログイン方法については、『<u>3-1 moreNOTE にログ</u> インする』を参照してください。

接続リクエストを送信するかどうかを確認するメッセージが表示され ます。

**2.** [はい] をタップします。

| • •                                                                                                  |
|----------------------------------------------------------------------------------------------------|
| このコンピューターは、サーバーへの増発が200かられていません、サーバーに接続するには、サーバー管理者の端末利<br>用手総が必要になります。サーバー管理者に接続申請を送信しますか?<br>送信しない |
| LI2120ていよ9                                                                                           |
|                                                                                                    |
|                                                                                                    |
|                                                                                                    |

moreNOTE 管理者に接続リクエストが送信され、次のメッセージが表示されます。

**3.** [閉じる(C)] をタップします。

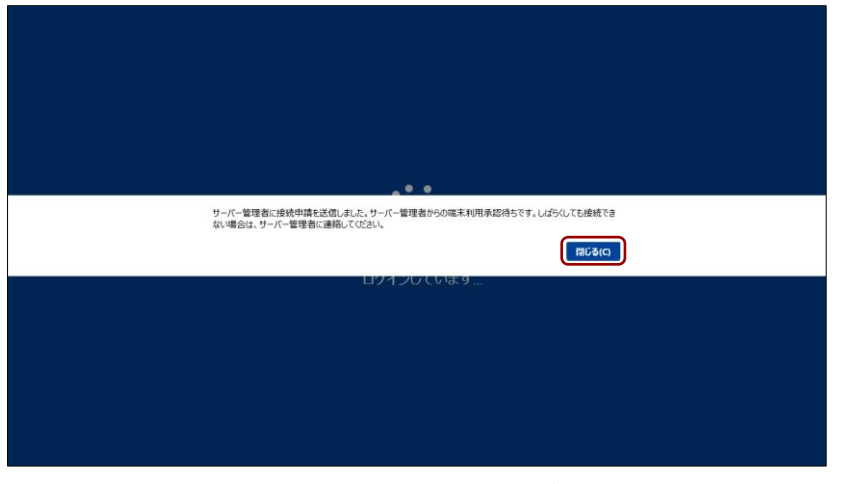

接続リクエストが承認されるのを待って、再度ログインしてください。

接続リクエストが未承認の場合、ログイン時に次のメッセージ が表示され、アプリを利用することはできません。

moreNOTE 管理者に連絡するか、リクエストが承認されるまで お待ちください。

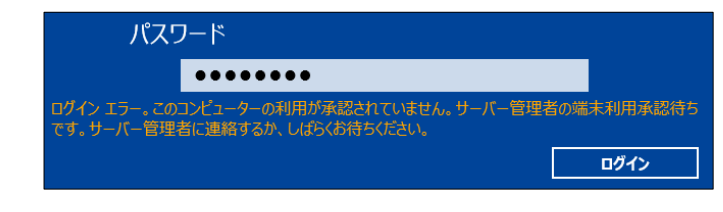

端末認証が取り消されると、アプリ内のキャッシュがすべて削 除されます。

# 7-3 外部アプリと連携する

外部アプリとの連携が許可されているコンテンツは、端末にインストールされ ているほかのアプリで表示/連携することができます。

ここでは、コンテンツを外部アプリで表示する手順について説明します。

- 1. コンテンツの詳細画面を表示します。
  - ▶ コンテンツの詳細画面の表示手順については、『5-2 コンテンツの 詳細を表示する』を参照してください。
- 2. [外部アプリから開く] をタップします。

| © more NOTE | 91hu                                                                             |
|-------------|----------------------------------------------------------------------------------|
|             | Sample<br>サイズ<br>2.359.4 MB<br>更新日時<br>2013年04月16日 17:17:35<br>公開期限<br>無週間<br>概要 |
|             |                                                                                  |

コンテンツが端末上に保存されていない場合、「外部アプリから開く」は表示されません。
 暗号化されているコンテンツは連携できません。

連携可能なアプリが表示されます。

3. コンテンツを開きたいアプリのアイコンをタップします。

| • more NOTE                                                                                                    | <u> </u>                                                               |
|----------------------------------------------------------------------------------------------------|------------------------------------------------------------------------|
| more NOTE<br>とのファイルを取らう<br>マーマスをののう<br>マーマスをののう<br>マーマスを取り<br>マーマスを取り<br>マーマス<br>マーマス<br>マースを取り<br>マーマス<br>マーマス<br>マース<br>マーマス<br>マーマス<br>マース<br>マーマス<br>マース<br>マー | sample<br>++ノブ<br>洗選んでC20,<br>かんでC0アプル後か<br>を巻う<br>++ビューアー<br>17:17:35 |
| また<br>このコンビュータに留尊<br>外語デスリンから最く                                                                                                    |                                                                        |

選択したアプリでコンテンツが表示されます。

# FAQ

この章では、moreNOTE アプリの操作に関して、寄せられることの多い質問とその回答を カテゴリにわけて、Q&A 形式で説明しています。

#### ■ ログイン

8章

- Q1 ログインできません。
- A1 以下の項目を確認してください。
  - ユーザー名とパスワードが正しいかどうか。
  - moreNOTE 管理者によってパスワードが変更されていないかどうか。
  - 設定画面の接続サーバーの設定で、moreNOTE アプリ設定用 URL が 正しく入力されているかどうか。

#### ■ コンテンツ一覧

- Q2 コンテンツが見えません。
- A2 以下の操作をためしてください。
  - コンテンツが最新の状態かどうかを、アプリバーにある[更新]ア
     イコンをタップして、確認してください。
  - ログイン中はユーザー情報が即時更新されません。いったんログアウトしてから再ログインし、コンテンツを確認してください。
  - 端末の時計が正しく設定されているかどうか確認してください。

これらの操作でも解決しない場合は、コンテンツをアップロードした ユーザーに問い合わせてください。公開期限切れ、あるいはアプリ閲覧 グループが変更されている可能性があります。

#### Q3 保存済みのコンテンツが未保存の状態になっています。

- A3 以下の原因が考えられます。
  - ログインに5回連続して失敗している。

この場合、コンテンツを再度ダウンロードする必要があります。

#### ■ PDFの閲覧

- Q4 ペン操作の終了方法がわかりません。
- A4 アプリバーで [ペンの解除] アイコンをタップすると、ペンによる手書 き機能が終了します。

#### ■ ペアリング

- Q5 ペアリングの終了方法がわかりません。
- A5 ペアリングアイコンをタップし、表示された「ペアリング開催」または 「ペアリング参加」画面で[終了]を選択してください。
- Q6 ペアリングできません。
- A6 無線や端末の状況によって、ネットワークにつながりにくい場合があり ます。「ペアリング開催」または「ペアリング参加」画面で [終了] を 選択していったんペアリングを終了してから、再度ペアリングを開始し てください。

また、以下の項目を確認してください。

- 発表者がコンテンツを開いているかどうか。
- ペアリングの準備が完了しているかどうか。
   詳細については、『■ペアリングの準備』を参照してください。
- 参加者が正しいアクセスコードを入力しているかどうか。
- 参加者が誤って[参加]ではなく[発表]を選択していないかどうか。
- Q7 ペアリングの再接続方法を教えてください。
- A7 ペアリング発表者がペアリング中であれば、参加者はいつでも再参加することができます。
   発表者がペアリングをしていない状態から再接続するには、発表者と参加者の双方が、最初からペアリングを設定して開始する必要があります。
  - ▶ 設定手順については、役割に応じて『■ペアリング発表者の操作』 または『■ペアリング参加者の操作』を参照してください。
- Q8 ペアリング中、コンテンツの表示が遅くなります。
- A8 ネットワークの回線速度によっては、コンテンツの表示が遅くなることがあります。
   また、コンテンツのファイルサイズが大きい場合、表示が遅くなります。

#### ■ 端末認証

- Q9 一度端末認証した端末で、再度端末認証が必要になった。
- A9 以下の場合に、再度端末認証が必要になる場合があります。
  - moreNOTE アプリを一度アンインストールし、再度インストールを した場合
  - Windows にログオンするユーザーアカウントを変更した場合

これらの場合には、再度端末認証を行ってください。端末認証すれば、 セキュリティの問題はありません。

▶ 端末認証する手順については、『<u>7-2 端末認証する</u>』を参照してく ださい。

# 付録

# 付録A アプリのセキュリティ仕様

moreNOTEのセキュリティ仕様は以下のとおりです。

| カテゴリ      | 仕様                        | 詳細                                       |
|-----------|---------------------------|------------------------------------------|
| 暗号化       | 通信経路の暗号化方式                | SSL 通信                                   |
|           | ファイルの暗号化方式                | AES128bit                                |
| ログイン制限    | セッションタイムアウト               | 30 分間操作がない場合、再ログイン<br>を要求されます。           |
| アプリ内データ削除 | アプリから手動でデータをすべて削<br>除した場合 | アプリ内のキャッシュ <sup>※1</sup> がすべて削<br>除されます。 |
|           | アプリを端末から削除した場合            |                                          |
|           | ログインに連続して 5 回失敗した場合       |                                          |

※1 アプリ内のキャッシュには、ダウンロード済みコンテンツが含まれます。

#### moreNOTE アプリ操作マニュアル (Windows 8 編)

 ImmoreNOTE Ver. 3.0 対応
 [開発元]

 富士ソフト株式会社
 moreNOTE 事業部

 TEL: 03-5209-5634
 E-mail: morenote@fsi.co.jp

 [サポート窓口]
 TEL: 0120-937-467

 E-mail: support@morenote.jp
 2013年4月1日 初版発行

 2013年4月26日 第2版発行
 2013年5月31日 第3版発行

Copyright © 2013 FUJISOFT INCORPORATED, All rights reserved.